## Forword

V6-G and V5-G series variable speed drive (frequency inverter) is a high performance special inverter for crane application. The products adopt current international leading synchronous torque vector control technology, The product has excellent torque control, reliable brake control timing, speed monitoring, torque monitoring, power optimization, location processing, intelligent deceleration functions, and fully guarantee the safety of the crane, efficient and reliable, widely used in ports, ships , marine engineering, mining, construction, metallurgy, factories and other industries crane machinery.

V6-G applied to motor with encoder for high performance requirements of the occasion.

V5-G applied to the motor without encoder control applications.

#### ■ V6-G and V5 - G High Performance crane special inverter Technical Features

# • Professional carne function, it is PLC and high-performance vector inverter perfect combination.

V6-G series and V5-G series Crane special inverter with built-in unique crane special features that are crane dedicated PLC and high-performance vector inverter perfect combination. Its powerful, easy adjustment, easy wiring, cost-effective.

#### Powerful low starting torque

V6 - G series and V5-G series take precise torque vector control algorithm, vector control without encoder 0.5Hz up to 180% rated torque, the torque response is less than 20ms; vector control with encoder 0.00Hz up to 180% rated torque, the torque response is less than 10ms. With reliable brake control logic, to ensure opening and closing of the brake will not appear slip phenomenon.

#### ◆ reliable brake control, to eliminate the phenomenon of slip hook

Precise torque vector control algorithm combined with a reliable brake control logic, to ensure opening and closing of the brake will not appear slip phenomenon.

The first thing to start Motor is to ensure that the motor has reached a certain frequency, the output torque was sufficient to open the mechanical brake and after process mechanical brake delay can normally accelerate to the setting speed; when stop motor, firstly let the motor as reasonable deceleration gradually decelerate to the brake close speed, andlet the motor still output torque, then closed mechanical brake. Through the above functions can be better able to prevent heavy slip hook phenomenon at the moment of opening and closing the brake.

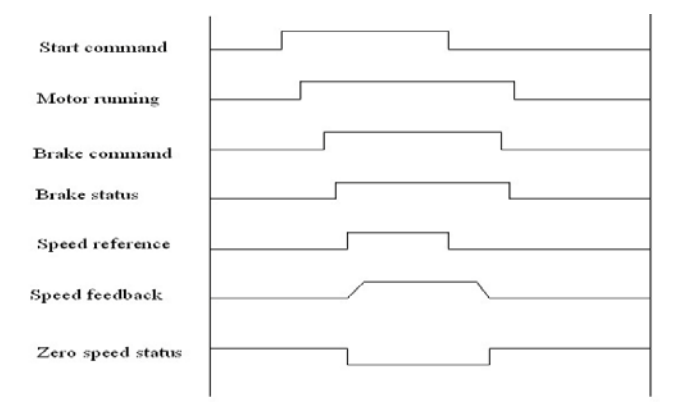

Brake is the most crucial and most important institutions of Crane control and operation system. Brake reliability related to safety of complete machine. In addition, except the brake control time sequence to ensure reliable operation of the brake, also need to fully consideration brake faults safety. Inverter used control circuit three class control logic&main circuit two class contactor control for the aspect hardware of brake control. The three class control logic included whole machine safety protection, machine structure security protection and PLC and inverter control operation. main circuit two class contacts are safety contactor and work contactor. safety contactors was interlock controlled by the machine safety protection and machine structure security protection. work contactor was controlled by PLC and inverter' s control logic. Under normal circumstances, security contactor keep normally closed, brake release and engage was controlled by work contactor. When a dangerous situation, the whole security protection, machine structure security protection, work safety contactors and work contactor was disconnect at same time, and ensure the brake is closed.

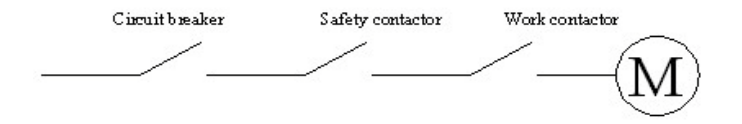

#### ◆ smooth and reliable ascending and descending speed speed

Unique process of acceleration and deceleration speed torque control and perfect reliable brake time sequence control function to ensure that the process of the rise and fall more stable control characteristics.

#### ♦ multiple sets of motor parameters function

Through multiple sets of motor parameters are saved automatically after parameter auto tuning and flexible switching. It can achieve single inverter control multiple motors in different time division, significant save users cost.

#### stronger overload

Taking the practical condition of crane equipment application into account, V6-G series and V5-G series Crane special inverter overload capacity is 1.2 times of universal heavy duty inverter's. with a more powerful overload, achieve excellent control effect.

#### have power optimization features

The inverter automatically calculates the weight of the load in the process of motor running and calculated the maximum speed of motor promoting the load can be arrived. both high-speed operation while protecting the motor to run in the security rated power. Maximize useful motor power, while ensuring safety while improving working efficiency.

#### ◆ position processing functionality and intelligence deceleration function

By PG feedback speed signal processing, no additional hardware, automatic calculation of the actual position can be precisely to the millimeter. provide data for position control such as intelligence deceleration and spot parking & display , and when inverter power down can memorize the location ;

Intelligent deceleration function, according to the user's settings or protection requirement, the system determines the motor deceleration time and speed, in the shortest time to safely and efficiently achieve designated parking, to ensure the safety of the driving mechanism and stop location accurate, accurate to cm;

The unique position protection and hardware limit mutual monitoring to ensure the system more secure and efficient.

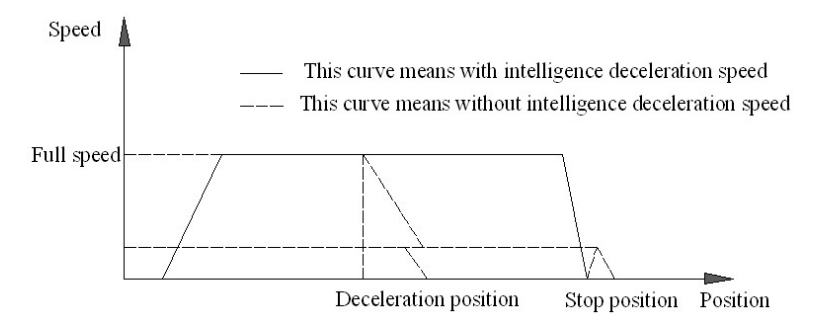

#### international standard bus communication and optimized communication format

With dual 485 communication interface, support for international standard MODBUS protocol (RTU), optional ProfiBus - DP expansion card, CanOpen expansion cards and other communication formats to meet different application requirements;

Optimized fast communication format, greatly accelerated the speed of communications;

With communication loop detection check function, once the communication error, brake immediately brakes to ensure system security.

#### ◆ Security perfect keyboard functions

Using the keyboard on-site to operate inverter can achieve all cranes start, stop, control time sequence. The main purpose of this feature is when there is any failure for the crane control system; by operate the keyboard to safely and efficiently put down the load, an exit the fault site to minimize the impact on production.

#### ◆ Comprehensive monitoring and fault protection

Except universal inverter overcurrent, overload, overvoltage and other 30 kinds of protection function, but also has the speed monitoring function, torque monitoring, communications detection, brake monitoring and other crane special protection. ensure safe, reliable operation.

With fault site Exit function, once the system organization has problems, when it can not start, use inverter keyboard to control to exit the fault site to minimize the impact on production.

### Typical applications crane industry

#### Port tire cranes, portal cranes

• Reliable brake control time sequence to ensure safe and reliable;

• Unique torque verification feature ensures the heavy will not have slip phenomenon when the brake release;

• Innovative power optimization and optimization functions ensure that the motor can up to operation efficiency maximization by safety rated power;

• Precise position control and intelligent deceleration function to ensure the system more secure and reliable, and through intelligent deceleration to prevent upward to the top phenomenon;

♦ fast response capability ensures easy operation, easy jog to position operation;

Powerful zero speed torque to ensure safety and reliability of the whole system;

• Optimized communication format, greatly improving the efficiency and speed of communication;

• Compatible with a variety of communication modes to meet the communication needs of different systems.

#### Tower cranes/ lifts

 Arbitrary acceleration and deceleration and arbitrary impact load conditions, the inverter runs stable without tripping on the premise of improving energy efficiency;

 Strong ability to adapt to the environment, to ensure that the inverter in the wind, rain, sun, strong vibration and other harsh outdoor environment safe and reliable operation;

• Powerful low frequency torque to ensure that does not occur slip phenomenon when heavy objects is upward;

• Excellent control performance ensure that the system is compatible with the open-loop and closed-loop control;

• No need independent fault reset button, intelligent fault reset mode, making the system easy to operate, more secure and reliable;

• optimized lift control logic, making the rise and fall during the startup and shutdown smoothly without shocks.

### Electric hoist, bridge crane

Modular electric hoist special inverter, installation easier;

- The characteristics of the motor in the tapered, development control software for conical motor, the inverter perfect integrated with conical motor;
- Accurate low speed vector running algorithm to ensure that low-speed region can achieve sufficient startup ability to prevent slip hook phenomenon;
- No need auto tuning normal operation of the performance without affecting, truly maintenance free debugging features;
- High reliability, low cost nature, no need PLC control circuits, simplifying the technical program, the protection of the product quality and safety of the premise, reduce customer costs, improve customer competitiveness in the market.

#### Mine hoist, winch

- Powerful low frequency torque to eliminate the phenomenon of slip hook;
- smooth acceleration and deceleration process greatly reduces the chance of off road;
- Easy to use, operating habits unchanged, the operator first operating frequency winch, still remember it perfectly;
- Support and coexistence of the original system, without changing the original system anything;
- be able to brake and safety circuits and mechanical perfection with the use of the original system can be compatible with the safety circuit, and also to various types of mechanical brakes perfect match to maximize the protection of the safety of the entire system;
- maximize efficiency, energy-saving space, in line with national energy conservation policy;

## Grab Control

- for grabs for precise control, crawl quantity controllable;
- opening and closing have been taken to positions control, reduce excessive closed when closed bucket;
- Support and opening and closing rope torque balance, neither spillage nor excessive force when opening and closing mechanism;
- to improve the working efficiency of grab bucket and extend Grab life rope, reduce the labor intensity of drivers.

## Contents

| Chapter 1 Introduction to V6-G/V5-G Series crane Inverter | 1      |
|-----------------------------------------------------------|--------|
| 1.1 Product Model Description                             | 9      |
| 1.2 Product Nameplate Description                         | 9      |
| 1.3 Product Series                                        | 10     |
| 1.4 Technical Specifications of Product                   | 11     |
| 1.5 Product Component Name                                | 11     |
| 1.6 Product Outline, Mounting Dimension, and Weight       | 11     |
| 1.7 Braking Resistor Lectotype                            | 15     |
| Chapter 2 Inverter Installation                           | 16     |
| 2.1 Connection of the Product and Peripheral Devices      | 16     |
| 2.2 Description of Peripheral Devices for Main Circuit    | 17     |
| 2.3 Lectotype of Main Circuit Peripheral Devices          |        |
| 2.4 Terminal Wiring                                       | 19     |
| 2.5 Functions of Control Circuit Terminals                |        |
| Chapter 3 Using Instructions of Operation Panel           | 22     |
| 3.1 Introduction to Operation Panel                       |        |
| 3.2 Descriptions of Indicators                            |        |
| 3.3 Description of Keys on Operation Panel                | 23     |
| 3.4 Menu Style                                            | 25     |
| 3.5 Password Operation                                    |        |
| 3.6 Lock/Unlock Keys                                      |        |
| 3.7 Operation Panel Display and Key Operation             |        |
| 3.8 Operation Example                                     |        |
| Chapter 4 List of Parameters                              | 35     |
| 4.1 List of Basic Menu Function Codes                     |        |
| Chapter 5 Parameter Description                           | 45     |
| 5.1 Basic parameters of torque vector control             | 45     |
| 5.2 Torque vector control ADVANCED PARAMETERS             | 48     |
| 5.3 Key and display parameters                            | 48     |
| 5.4 Multi-functional Input Parameter                      | 49     |
| 5.5 Multi-functional Output Parameter                     | 50     |
| 5.6 Motor parameters                                      |        |
| 5.7 A Communication Parameters                            | 53     |
| 5.8 Closed-loop torque control parameters                 |        |
| 5.9 Multi-speed parameters                                | 55     |
| 5.10 Acceleration and deceleration time parameters        | 56     |
| 5.11 Brake control parameters                             | 56     |
| 5.12 Terminal Up/Dn regulating function                   | 未定义书签。 |
| 5.13 Speed detecting                                      | 59     |
| 5.14 EX-DT01 expansion card function code parameter       | 59     |
| 5.14 Fault record parameters                              | 50     |
| 5.15 Communication receive and send address collection    | 60     |
| 5.16 EX-DT01digital terminal expansion card parameters    | 61     |

## Chapter 1 Introduction to V5/V6-G Series Inverter

## 1.1 Product Model Description

The digits and letters in the inverter model field on the nameplate indicate such information as the product series, power supply class, power class and software/hardware versions.

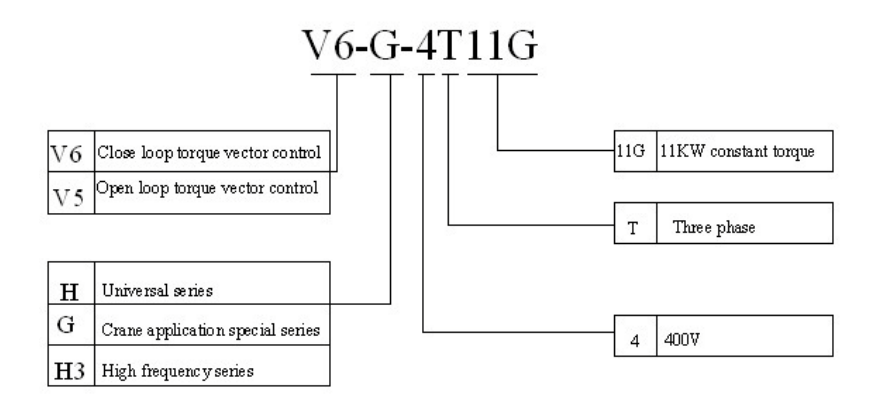

## 1.2 Product Nameplate Description

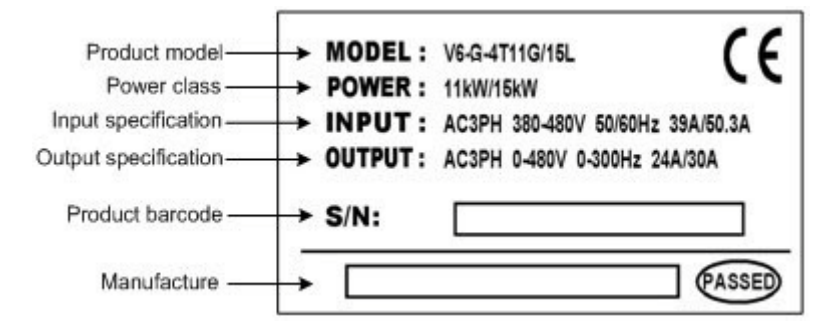

## 1.3 Product Series

#### 

■ Three-phase 400V Constant torque/heavy-duty application

|        | Power (kW)                 | ) 0.4 0.75 1.5 2.2 3.7 5.5 7.5 11 15 185 22                                                     |                                  |         |         |         | 22      | 30       | 37       | 45       | 55      |          |          |         |          |      |
|--------|----------------------------|-------------------------------------------------------------------------------------------------|----------------------------------|---------|---------|---------|---------|----------|----------|----------|---------|----------|----------|---------|----------|------|
|        | Motor<br>power (kW)        | 0.4                                                                                             | 0.75                             | 1.5     | 2.2     | 3.7     | 5.5     | 7.5      | 11       | 15       | 18.5    | 22       | 30       | 37      | 45       | 55   |
|        | Voltage (V)                |                                                                                                 |                                  |         |         | Th      | ree-pha | se 0 to  | rated in | nput vo  | ltage   |          |          |         |          |      |
| Output | Rated current (A)          | 2.5                                                                                             | 3.8                              | 5.5     | 9       | 13      | 17      | 24       | 30       | 39       | 45      | 60       | 75       | 91      | 112      | 150  |
| Output | Overload capacity          | 50% 1 minute, 180% 10 seconds, 200% 0.5 second, interval: 10 minutes (inverse time lag feature) |                                  |         |         |         |         |          |          |          |         |          |          | ure)    |          |      |
|        | Rated<br>voltage/frequency |                                                                                                 | Three-phase 380V/480V; 50Hz/60Hz |         |         |         |         |          |          |          |         |          |          |         |          |      |
| Input  | Allowable voltage range    |                                                                                                 | 323V -                           | - 528V; | Voltag  | e unba  | lancedr | ess ≤3   | 3%; all  | owable   | freque  | ncy fluc | ctuation | : ±5%   | 6        |      |
|        | Rated current (A)          | 3.5                                                                                             | 6.2                              | 9.2     | 14.9    | 21.5    | 27.9    | 39       | 50.3     | 60       | 69.3    | 86       | 104      | 124     | 150      | 201  |
|        | Braking unit               |                                                                                                 |                                  | Built-  | in as s | tandard | l       |          |          |          | В       | uilt-in  | as stand | lard    |          |      |
| P      | rotection class            | IP20                                                                                            |                                  |         |         |         |         |          |          |          |         |          |          |         |          |      |
| (      | Cooling mode               | Self-c                                                                                          | ooling                           |         |         |         |         |          | For      | ced air  | convect | tion coo | oling    |         |          |      |
|        | Power (kW)                 | 75                                                                                              | 90                               | 110     | 132     | 160     | 185     | 200      | 220      | 250      | 280     | 315      | 355      | 400     | 450      |      |
|        | Motor<br>power (kW)        | 75                                                                                              | 90                               | 110     | 132     | 160     | 185     | 200      | 220      | 250      | 280     | 315      | 355      | 400     | 450      |      |
|        | Voltage (V)                |                                                                                                 |                                  |         |         | Th      | ree-pha | se 0 to  | rated in | nput vo  | ltage   |          |          |         |          |      |
| Output | Rated current (A)          | 176                                                                                             | 210                              | 253     | 304     | 350     | 380     | 426      | 470      | 520      | 600     | 650      | 690      | 775     | 860      |      |
| Output | Overload capacity          | 50%                                                                                             | 1 minut                          | e, 180% | 5 10 s  | seconds | s, 200% | 0.5 s    | econd,   | interva  | l: 10 m | inutes ( | inverse  | time la | ag feati | ure) |
|        | Rated<br>voltage/frequency |                                                                                                 | Three-phase 380V/480V; 50Hz/60Hz |         |         |         |         |          |          |          |         |          |          |         |          |      |
| Input  | Allowable voltage<br>range | ge 323V ~ 528V; Voltage unbalancedness $\leq 3\%$ ; allowable frequency fluctuation: $\pm 5\%$  |                                  |         |         |         | 6       |          |          |          |         |          |          |         |          |      |
|        | Rated current (A)          | rent (A) 160* 196* 232* 282* 326* 352* 385* 437* 491* 580* 624* 670* 755* 840                   |                                  |         |         |         |         | 840*     |          |          |         |          |          |         |          |      |
|        | Braking unit               |                                                                                                 |                                  |         |         |         | Exte    | rnal bra | king u   | nit need | led     |          |          |         |          |      |
| Р      | rotection class            |                                                                                                 |                                  |         |         |         |         | IF       | 20       |          |         |          |          |         |          |      |
| (      | Cooling mode               |                                                                                                 | Forced air convection cooling    |         |         |         |         |          |          |          |         |          |          |         |          |      |

\*V6-G-4T75G and V5-G-4T75G above products are equipped with external DC reactor as standard.

## 1.4 Product Component Name

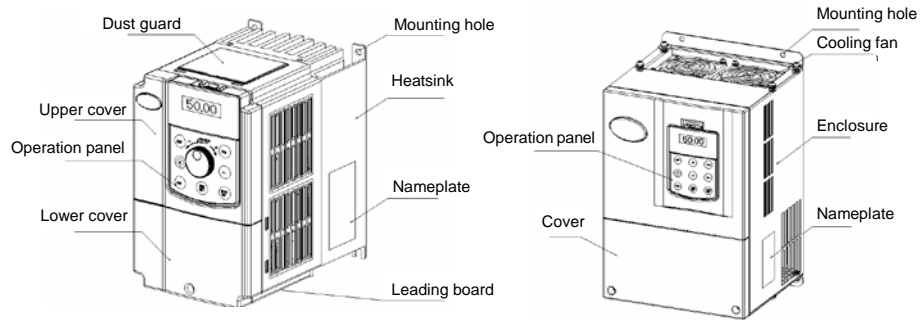

V5/V6-G-4T0.4G~ V5/V6-G-4T5.5G V5/V5/V6-G-4T7.5G/11L and below power class

V5/V5/V6-G -4T7.5G and above power class

Fig. 1-1 Product component name

## 1.5 Product Outline, Mounting Dimension, and Weight

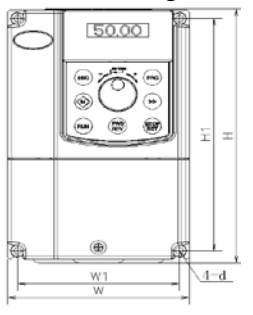

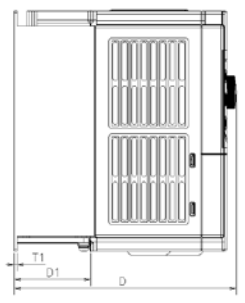

V5/V6-G-4T5.5G and below power class

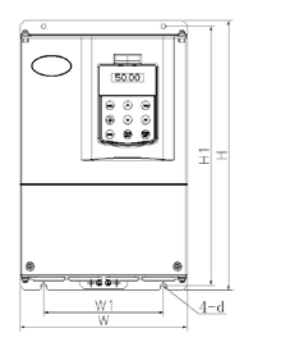

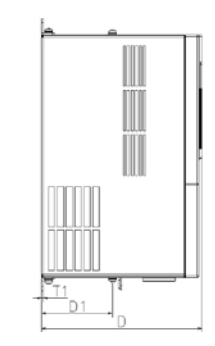

V5/V5/V6-G -4T7.5G and above power class Fig. 1-2 Product outline and mounting dimension

|         |                 | I   | product of | outline, n | nounting | dimensio | n, and we  | eight (m | m)                | NW         |
|---------|-----------------|-----|------------|------------|----------|----------|------------|----------|-------------------|------------|
| voltage | item            | w   | н          | D          | W1       | H1       | D1         | T1       | Install<br>hole d | NW<br>(kg) |
|         | V6/V5-G-4T0.4G  |     |            |            |          |          |            |          |                   |            |
|         | V6/V5-G-4T0.75G | 110 | 100        | 175        | 105      | 170      | 60.5       |          | ~ ~               | 2.6        |
|         | V6/V5-G-4T1.5G  | 118 | 190        | 1/5        | 105      | 175      | 60.5       | 4        | 5.5               | 2.6        |
|         | V6/V5-G-4T2.2G  |     |            |            |          |          |            |          |                   |            |
|         | V6/V5-G-4T3.7G  | 155 | 240        | 105        | 126      | 222      | <i>c</i> 0 | 0        |                   | 2          |
|         | V6/V5-G-4T5.5G  | 155 | 249        | 185        | 136      | 232      | 69         | 8        | 5.5               | 3          |
|         | V6/V5-G-4T7.5G  | 210 | 227        | 200        | 150      | 224      | 00         | 2        | 7                 | 0.5        |
|         | V6/V5-G-4T11G   | 210 | 337        | 200        | 150      | 324      | 88         | 2        | /                 | 8.5        |
|         | V6/V5-G-4T15G   |     |            |            | 200      | 425      | 88         | 2.5      | 7                 |            |
|         | V6/V5-G-4T18.5G | 289 | 440        | 220        |          |          |            |          |                   | 17         |
|         | V6/V5-G-4T22G   |     |            |            |          |          |            |          |                   |            |
|         | V6/V5-G-4T30G   | 210 | 575        | 210        | 220      | 552      | 00.5       | 2.5      | 10                | 25         |
|         | V6/V5-G-4T37G   | 519 | 575        | 218        | 220      | 333      | 90.5       | 2.5      | 10                | 25         |
|         | V6/V5-G-4T45G   | 404 | (15        | 255        | 270      | 500      | 965        | 2.0      | 10                | 25         |
| 400V    | V6/V5-G-4T55G   | 404 | 015        | 255        | 270      | 590      | 80.5       | 3.0      | 10                | 33         |
|         | V6/V5-G-4T75G   | 165 | 745        | 225        | 242      | 715      | 151.5      | 2.0      | 12                |            |
|         | V6/V5-G-4T90G   | 405 | 745        | 323        | 343      | /15      | 151.5      | 5.0      | 12                | 55         |
|         | V6/V5-G-4T110G  |     |            |            |          |          |            | 1.0      |                   | 05         |
|         | V6/V5-G-4T132G  | 540 | 800        | 205        | 270      | 055      | 205 5      |          | 14                |            |
|         | V6/V5-G-4T160G  | 540 | 890        | 383        | 370      | 800      | 205.5      | 4.0      | 14                | 85         |
|         | V6/V5-G-4T185G  |     |            |            |          |          |            |          |                   |            |
|         | V6/V5-G-4T200G  |     |            |            |          |          |            |          |                   |            |
|         | V6/V5-G-4T220G  | 700 | 1010       | 385        | 520      | 977      | 210        | 4.0      | 14                | 125        |
|         | V6/V5-G-4T250G  |     |            |            |          |          |            |          |                   |            |
|         | V6/V5-G-4T280G  |     |            |            |          |          |            |          |                   |            |
|         | V6/V5-G-4T315G  |     |            |            |          |          |            |          |                   |            |
|         | V6/V5-G-4T355G  | 810 | 1358       | 425        | 520      | 1300     | 210        | 4.0      | 14                | 215        |
|         | V6/V5-G-4T400G  |     |            |            |          |          |            |          |                   |            |
|         | V6/V5-G-4T450G  | 1   |            |            |          |          |            |          |                   |            |

Product outline, mounting dimension, and weight

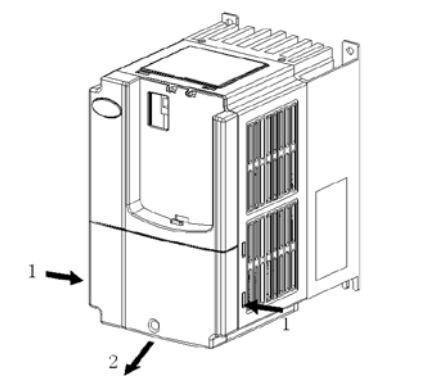

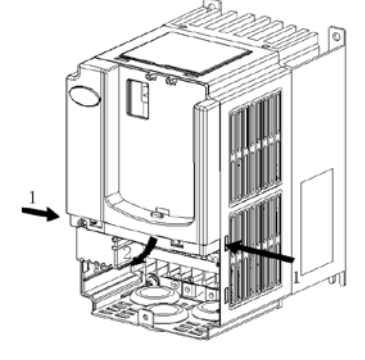

1.6 Removal and Mounting of Covers of Inverter with Plastic Enclosure

Removal of lower cover

Removal of upper cover

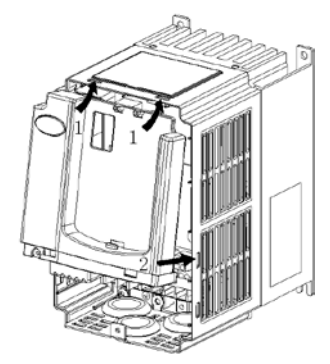

Mounting of upper cover

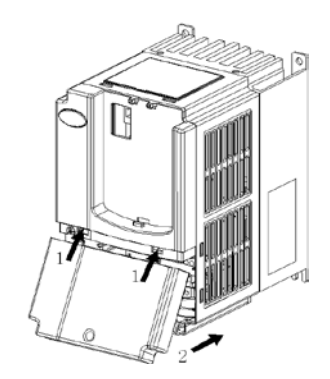

Mounting of lower cover

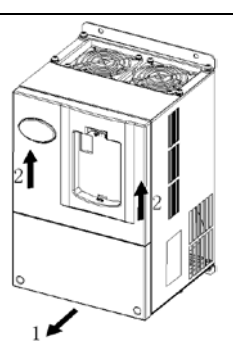

Removal of cover

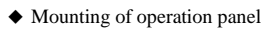

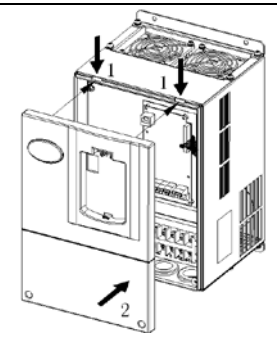

Mounting of cover

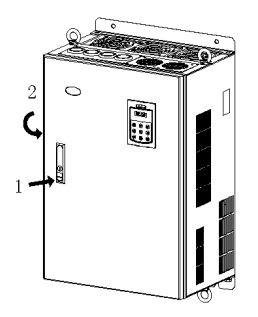

opening the door

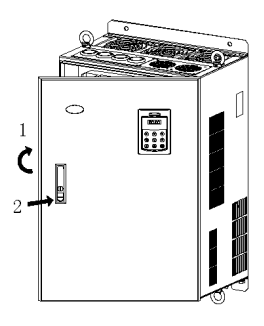

closing the door

|                 |            |                   |                      | BRAKING                     |     |             |
|-----------------|------------|-------------------|----------------------|-----------------------------|-----|-------------|
| Inverter item   | Brake unit | Standard<br>power | Standard<br>resistor | Mini ultimate<br>resistance | QTY | TORQUE<br>% |
| V6/V5-G-4T0.4G  |            | 0.24kW            | 750 Ω                | 125 Ω                       | 1   | 130         |
| V6/V5-G-4T0.75G |            | 0.45kW            | 400 Ω                | 100 Ω                       | 1   | 125         |
| V6/V5-G-4T1.5G  |            | 0.78kW            | 250 Ω                | 100 Ω                       | 1   | 135         |
| V6/V5-G-4T2.2G  |            | 1.3kW             | 150 Ω                | 66.7 Ω                      | 1   | 135         |
| V6/V5-G-4T3.7G  |            | 2.2kW             | 100 Ω                | 66.7 Ω                      | 1   | 135         |
| V6/V5-G-4T5.5G  |            | 3.3kW             | 75 Ω                 | 66.7 Ω                      | 1   | 130         |
| V6/V5-G-4T7.5G  |            | 4.5kW             | 50 Ω                 | 25 Ω                        | 1   | 135         |
| V6/V5-G-4T11G   |            | 6.6kW             | 40 Ω                 | 25 Ω                        | 1   | 125         |
| V6/V5-G-4T15G   |            | 9kW               | <b>32</b> Ω          | 20  \Omega                  | 1   | 125         |
| V6/V5-G-4T18.5G |            | 11kW              | 27.2 Ω               | 20  \Omega                  | 1   | 125         |
| V6/V5-G-4T22G   |            | 13kW              | 20 Ω                 | 14 Ω                        | 1   | 125         |
| V6/V5-G-4T30G   |            | 20kW              | 16 Ω                 | 14 Ω                        | 1   | 125         |
| V6/V5-G-4T37G   |            | 22kW              | 13.6 Ω               | 10  \Omega                  | 1   | 125         |
| V6/V5-G-4T45G   |            | 13.5kW            | 20  \Omega           | 7Ω                          | 2   | 135         |
| V6/V5-G-4T55G   |            | 18kW              | 13.6 Ω               | 5Ω                          | 2   | 145         |

## 1.7 Lectotype of Main Circuit Peripheral Devices

## Chapter 2 Wiring of Inverter

## 2.1 Connection of the Product and Peripheral Devices

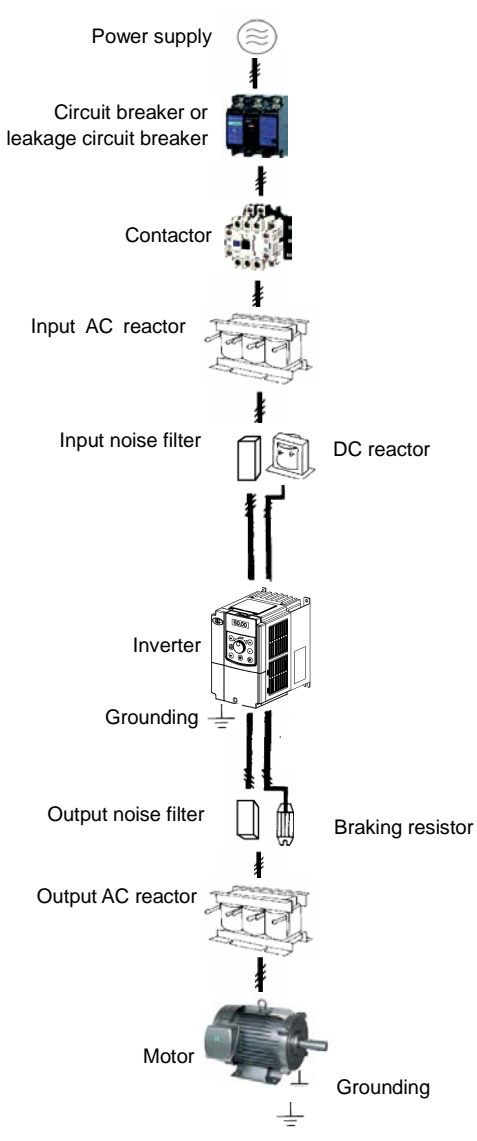

Fig.2-1 Connection diagram of the product and peripheral devices

## 2.2 Description of Peripheral Devices for Main Circuit

|                                   | The capacity of the circuit breaker shall be $1.5 \sim 2$ time of the rated current of the                                                                                                    |
|-----------------------------------|----------------------------------------------------------------------------------------------------|
| Circuit breaker                   | Inverter.<br>The time features of the circuit breaker shall fully consider the time features of the inverter overload protection.                                                                                                    |
| Leakage circuit<br>breaker        | Because the inverter output is the high-frequency pulse, there will be high-frequency leakage current. Special leakage circuit breaker shall be used when installing leakage circuit breaker at the input end of the inverter.<br>It is suggested that B type leakage circuit breaker be used, and the leakage current value shall be set as 300mA.                                                                                                    |
| Contactor                         | Frequent open and close of contactor will cause inverter failure, so the highest frequency for the open and close of contactor shall not exceed 10 times/min. When braking resistor is used, to void the overtemperature damage of the braking resistor, thermal protection relay with braking resistor overtemperature detection shall be installed to disconnect the contactor at the contact control power side of the thermal protection relay.                                                                                                    |
| Input AC reactor<br>or DC reactor | <ol> <li>The inverter power supply capacity is more than 600kVA or 10 times of the inverter capacity.</li> <li>If there is switch type reactive-load compensation capacitor or load with silicon control at the same power node, there will be high peak current flowing into input power circuit, causing the damage of the rectifier components.</li> <li>When the voltage unbalancedness of the three-phase power supply of the inverter exceeds 3%, the rectifier component will be damaged.</li> <li>It is required that the input power factor of the inverter shall be higher than 90%. When the above situations occur, install the AC reactor at the input end of the inverter or DC reactor to the DC reactor terminal.</li> </ol> |
| Input noise filter                | The noise input from the power end to the inverter and output from the inverter to the power end can be reduced.                                                                                                    |
| Thermal protection relay          | Although the inverter has motor overload protection function, when one inverter drives two or more motors or multi-pole motors, to prevent the motor overtemperature failure, thermal protection relay shall be installed between the inverter and each motor, and the motor overload protection parameter P9.16 shall be set as "2" (motor protection disabled).                                                                                                    |
| Output noise filter               | When the output end of the inverter is connected with noise filter, the conduction and radiation interference can be reduced.                                                                                                    |
| Output AC reactor                 | When the cable connecting the inverter and the motor is longer than 100m, it is suggested to install AC output reactor to suppress the high-frequency oscillation to avoid the damage to motor insulation, large leakage current and frequent inverter protective action.                                                                                                    |

## 2.3 Functions of Main Circuit Terminal

## 2.3.1 V5/V6-G-2T0.4G~V5/V6-G-2T11G with buit-in brake unit as standard

| R/L1 | S/L2  | T/L3 | <b>⊕</b> 1 | ⊕2/B1 | B2 | Θ | U/T1 | V/T2  | W/T3 |
|------|-------|------|------------|-------|----|---|------|-------|------|
|      | POWER |      |            | OPTIC | N  |   |      | MOTOR |      |

| Terminal symbol                                 | Terminal name and function description                                        |  |  |  |  |
|-------------------------------------------------|-------------------------------------------------------------------------------|--|--|--|--|
| R/L1, S/L2, T/L3                                | Three-phase AC input terminal                                                 |  |  |  |  |
| ⊕1, ⊕2/B1                                       | DC reactor connecting terminal, short circuited with copper bus upon delivery |  |  |  |  |
| <b>⊕</b> 2/B1, B2                               | Connecting terminal of braking resistor                                       |  |  |  |  |
| ⊕2/B1, ⊖                                        | DC power input terminal; DC input terminal of external braking unit           |  |  |  |  |
| U/T1, V/T2, W/T3 Three-phase AC output terminal |                                                                               |  |  |  |  |
| Ð                                               | Grounding terminal PE                                                         |  |  |  |  |

#### 2.3. 2 V5/V6-G-4T15G~V5/V6-G-4T55G/90L, without brake unit

| R/L1 | S/L2  | T/L3 | <b>⊕</b> 1 | ⊕2     | Θ | U/T1 | V/T2  | ₩/T3 |
|------|-------|------|------------|--------|---|------|-------|------|
|      | POWER |      |            | OPTION |   |      | MOTOR |      |

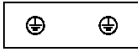

| Terminal symbol  | Terminal name and function description                                        |
|------------------|-------------------------------------------------------------------------------|
| R/L1, S/L2, T/L3 | Three-phase AC input terminal                                                 |
| ⊕1, ⊕2           | DC reactor connecting terminal, short circuited with copper bus upon delivery |
| ⊕2, ⊖            | DC power input terminal; DC input terminal of external braking unit           |
| U/T1, V/T2, W/T3 | Three-phase AC output terminal                                                |
|                  | Grounding terminal PE                                                         |

## 2.3.3 Internal Braking Unit for V5/V6-G-4T125~V5/V6-G-4T55

| R/L1 | S/L2  | T/L3 | B1 | B2     | Θ | U/T1 | V/T2  | ₩/T3 |
|------|-------|------|----|--------|---|------|-------|------|
|      | POWER |      |    | OPTION |   |      | MOTOR |      |

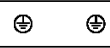

| Terminal symbol  | Terminal name and function description    |
|------------------|-------------------------------------------|
| R/L1, S/L2, T/L3 | Three-phase AC input terminal             |
| <b>B1</b> , ⊖*   | DC reactor connecting termina *           |
| <b>B1, B2</b> *  | Connecting terminal of braking resistor * |
| U/T1, V/T2, W/T3 | Three-phase AC output terminal            |
|                  | Grounding terminal PE                     |

## 2.4 Functions of Control Circuit Terminals

| Туре                   | Terminal<br>symbol | Terminal function<br>description                                                                                                    | Technical specification                                                                                                    |  |  |
|------------------------|--------------------|----------------------------------------------------------------------------------------------------|----------------------------------------------------------------------------------------------------|--|--|
|                        | 485+               | Positive end of 485<br>differential signal                                                                                              | Rate: 4800/9600/19200/38400/57600bps                                                                                                    |  |  |
| Terminal<br>485        | 485-               | Negative end of 485<br>differential signal                                                                                              | shall be used if the number exceeds 32.<br>Maximum distance: 500m (adopt standard twister<br>shielding cable)                                                                                                    |  |  |
|                        | GND                | Shielding grounding of 485<br>communication                                                                                             | Internal isolated with COM                                                                                                    |  |  |
| Operation<br>panel 485 | CN7                | 485 port of operation panel                                                                                                    | When used for communication connection with<br>host computer, it is the same as terminal 485.<br>The maximum distance is 15m for the<br>communication connection of operation panel<br>(adopt standard twisted non-shielding network cable) |  |  |
|                        | +24V               | +24V                                                                                                    | $24V\pm10\%$ , internal isolated with GND,<br>Maximum load: 200mA, with overload and short<br>circuit protection                                                                                                    |  |  |
|                        | PLC                | Common end of<br>multi-functional input<br>terminal                                                                                     | Short circuited with +24V upon delivery                                                                                                    |  |  |
| Digital input          | X1~X6              | Multi-functional input<br>terminals 1 ~ 6                                                                                               | Input specification: 24VDC,5mA<br>Frequency range: 0~200Hz<br>Voltage range: 24V±20%                                                                                                    |  |  |
|                        | X7/DI              | Multi-functional input or<br>pulse input 20%<br>Multi-functional input: same as X1~X6<br>Pulse input: 0.1Hz~50kHz; voltage range<br>20% |                                                                                                    |  |  |
|                        | СОМ                | +24V grounding                                                                                                    | Internal isolated with GND                                                                                                    |  |  |
|                        | RA/RB/RC           | Replay output                                                                                                    | RA-RB: normally closed , RA-RC: normally open<br>Contact capacity: 250VAC/1A, 30VDC/1A                                                                                                    |  |  |
|                        | Y1                 | Open collector output                                                                                                    | Voltage range: $24V \pm 20\%$ , maximum input current: 50mA                                                                                                    |  |  |
| Digital<br>output      | Y2/DO              | Open collector or pulse<br>output                                                                                                    | Open collector: Same as Y1<br>Pulse output: $0 \sim 50$ kHz; voltage range: $24V \pm 20\%$                                                                                                    |  |  |
|                        | COM                | Open collector output<br>common end                                                                                                    | Internal isolated with GND                                                                                                    |  |  |
|                        | +10V               | Analog input reference<br>voltage                                                                                                    | 10V $\pm$ 3%, internal isolated with COM,<br>Maximum output current: 10mA, with short circuit<br>and overload protection                                                                                                    |  |  |
| Analog<br>input        | AI1                | Analog input channel 1                                                                                                    | 0~20mA: Input impedance 500Ω, maximum input<br>current: 30mA<br>0~10V: Input impedance 20kΩ, maximum input<br>voltage : 15V<br>Resolution: 12 bits (0.025%)<br>0~20mA or 0~10V analog input can be selected<br>through jumper.              |  |  |
|                        | AI2                | Analog input channel 2                                                                                                    | Same as AI1                                                                                                    |  |  |
|                        | AI3                | Analog input channel 3                                                                                                    | -10V~10V: Input impedance $20k\Omega$<br>Resolution: 12 bits (0.025%)<br>Maximum input voltage: $\pm 15V$                                                                                                    |  |  |

| Туре             | Terminal<br>symbol                      | Terminal function<br>description | Technical specification                                                                                                    |  |
|------------------|-----------------------------------------|----------------------------------|----------------------------------------------------------------------------------------------------|--|
|                  | GND                                     | Analog grounding                 | Internal isolated with COM                                                                                                    |  |
| Analog<br>output | AO1 Analog output 1<br>Analog<br>output |                                  | 0~20mA: allowable output impedance 200~500Ω<br>0~10V: allowable output impedance ≥10kΩ<br>Output precision: 2%, resolution: 10 bits (0.1%)<br>with short circuit protection function,<br>0~20mA or 0~10V analog output can be selecte<br>through jumper. |  |
|                  | AO2                                     | Analog output 2                  | Same as AO1                                                                                                    |  |
|                  | GND                                     | Analog grounding                 | Internal isolated with COM                                                                                                    |  |
| Relay output     | RA/RB/RC                                | Relay output                     | RA-RB: Normally closed<br>RA-RC: Normally open<br>Contact capacity: 250VAC/1A, 30VDC/1A                                                                                                    |  |

Note: \* If the user connects adjustable potentiometer between  $\,+10V$  and GND, the resistance of the potentiometer shall be no less than 5k $\Omega$ ,

### Note:

1. The arrangement sequence of the control circuit terminals is as follows:

## 2.5 Wiring diagram

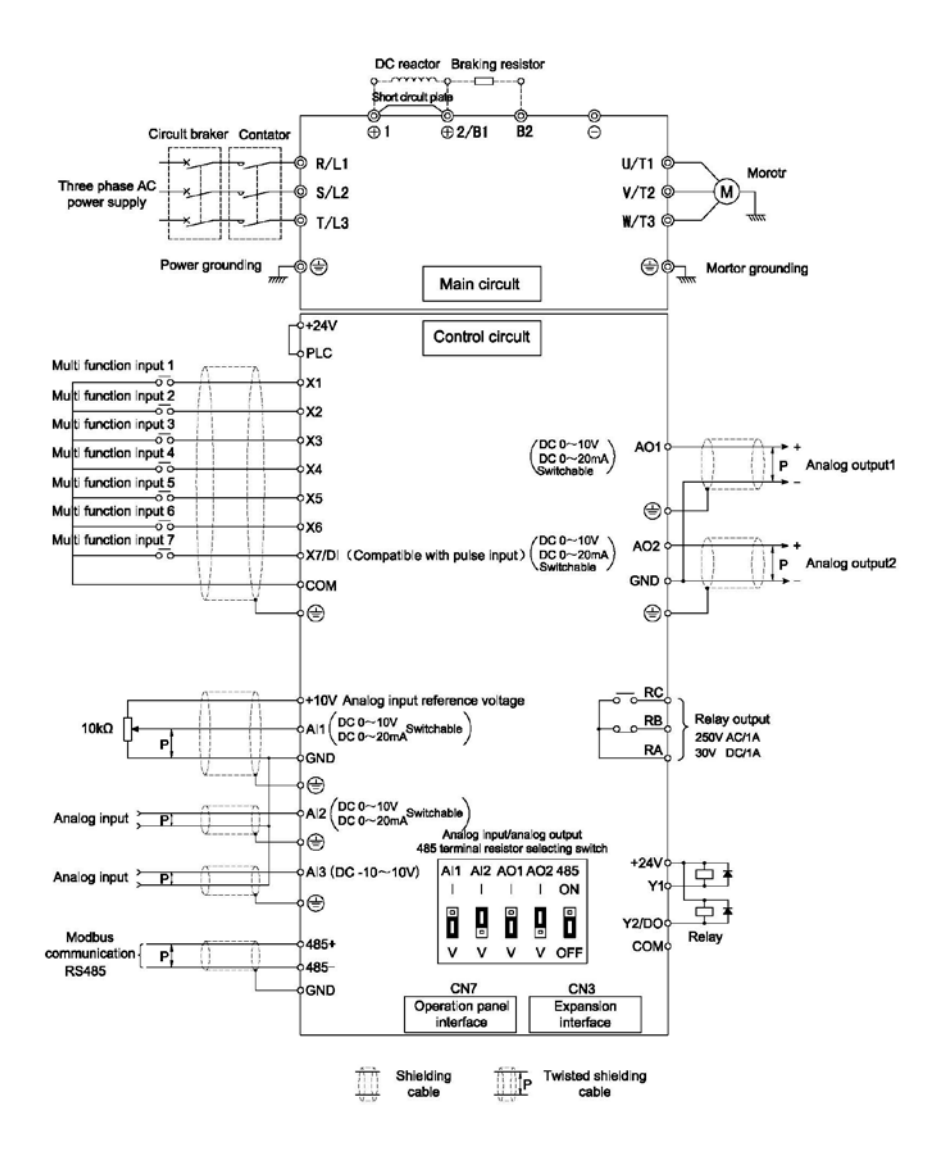

## **Chapter 3 Using Instructions of Operation Panel**

## 3.1 Introduction to Operation Panel

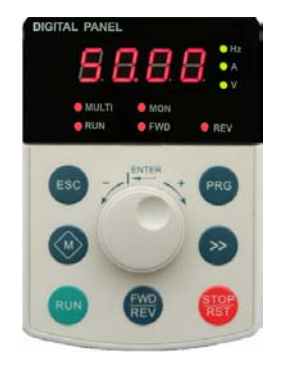

Shuttle type operation panel (V6-DP01)

DIGITAL PANEL OGUINA PANEL OGUINA OF CON OGUINA OF CON OGUINA

l (V6-DP01) Key-type operation panel (V6-DP02) Fig. 4-1 Display unit of operation panel

## 3.2 Descriptions of Indicators

| Symbol of Na Indicator |                                                              | Name                            | Meanings                                                                                                    | Color |
|------------------------|--------------------------------------------------------------|---------------------------------|----------------------------------------------------------------------------------------------------|-------|
|                        | Hz                                                           | Frequency indicator             | On: Current display parameter is running frequency<br>Flash: Current display parameter is setting frequency                                                        | Green |
|                        | A Current indicator On: Current display parameter is current |                                 | On: Current display parameter is current                                                                                                    | Green |
| 5                      | V                                                            | Voltage indicator               | On: Current display parameter is voltage                                                                                                    | Green |
| ndicate                | Hz+A                                                         | Rotating speed<br>indicator     | On: Current display parameter is rotating speed<br>Flash: Current display parameter is setting rotating speed                                                      | Green |
| nit i                  | Hz+V                                                         | % indicator                     | On: Current display parameter is %                                                                                                    | Green |
| 5                      | A+V Self definable<br>indicator                              |                                 | On/Flash: Current display parameter is self-defined, see<br>description of P2 group.                                                                               | Green |
|                        | Time indicator                                               |                                 | On: Current display parameter is time                                                                                                    | Green |
|                        | HZ+A+V                                                       | No unit indicator               | Off: Current display parameter is no unit                                                                                                    | -     |
|                        | MULTI                                                        | Multi-function key<br>indicator | Refer to table 4-1 for using method of multi function keys and<br>the meanings of MULTI indicator                                                                  | Red   |
| DL                     | MON Running command<br>reference mode<br>indicator           |                                 | On: Running command is given via operation panel<br>Off: Running command is given via terminals<br>Flash: Running command is given via host computer               | Red   |
| is indicato            | RUN Running status<br>indicator                              |                                 | On: Inverter is running<br>Off: Inverter has stopped<br>Flash: Inverter is stopping                                                                                | Red   |
| Statu                  | FWD Run forward indicator                                    |                                 | On: In stop status, inverter has run forward command;<br>In running status, inverter is running forward<br>Flash: Changing from running forward to running reverse | Red   |
|                        | REV Run reverse<br>indicator                                 |                                 | On: In stop status, inverter has run reverse command;<br>In running status, inverter is running reverse<br>Flash: Changing from running reverse to running forward | Red   |

## 3.3 Description of Keys on Operation Panel

| Sy         | mbol         |                                   |                                                                                                    |  |  |
|------------|--------------|-----------------------------------|----------------------------------------------------------------------------------------------------|--|--|
| Key-type   | Shuttle-type | Name                              | Function                                                                                                    |  |  |
| PRG        | PRG          | Programming key<br>PRG            | <ol> <li>Enter each level of menu</li> <li>Confirm data storage</li> <li>Check function code in sequence</li> <li>Confirm the running command reference mode with M key</li> </ol>                                                                                                    |  |  |
| ESC ESC E  |              | Escape Key<br>ESC                 | <ol> <li>Back to first level menu from second level menu; Back from first<br/>level menu to standby status, running status, and fault status</li> <li>Give up data storage after modifying data.</li> <li>Back to basic menu mode after pressing this key for more than 5s.<br/>Refer to 4.4.3. When LCD cannot display all the function codes,<br/>use this method to re-display all the function codes.</li> <li>After using &gt;&gt; key to switch from fault display to Stop / Run<br/>parameter display, press ESC to back to fault display status.</li> </ol> |  |  |
| ^          | Knob+        | Increase Key                      | <ol> <li>In first level menu, increase function code according to edit bit.</li> <li>In second level menu, increase the function code data.</li> <li>In stop/run status, increase the input frequency or close loop input.</li> </ol>                                                                                                    |  |  |
| V          | Knob-        | Decrease Key<br>☑                 | <ol> <li>In first level menu, decrease function code according to edit bit.</li> <li>In second level menu, decrease the function code data.</li> <li>In stop/run status, decrease the input frequency or close loop input.</li> </ol>                                                                                                    |  |  |
| >>         | >>           | Shift Key<br>>>                   | <ol> <li>In first level menu, use &gt;&gt; key to move edit bit of PX.YZ menu</li> <li>In second level menu, use &gt;&gt; key to move the edit bit of data</li> <li>In stop/run status, switch the panel display parameters such as frequency, current and voltage.</li> <li>In fault status, change from fault display to stop/run display.</li> </ol>                                                                                                    |  |  |
| RUN        | RUN          | Run Key<br>RUN                    | <ol> <li>When running command is given via operation panel, the key is<br/>used to control the start of inverter.</li> <li>After setting the parameter auto tuning,start parameter auto tuning<br/>for inverter startup</li> </ol>                                                                                                    |  |  |
| RST        | RST          | Stop/Reset Key<br>STOP/RST        | <ol> <li>When running command is given via operation panel, the key is<br/>used to control the stop of inverter.</li> <li>This key is used as a stop key when inverter only has fault alarm<br/>but does not stop.</li> <li>When the inverter has fault and has stopped, this key is used as<br/>RESET key to clear the fault alarm.</li> </ol>                                                                                                    |  |  |
| M          | M            | Multi-function Key                | See table 4-1 for the using method of multi-function key and the meanings of MULTI indicator.                                                                                                    |  |  |
| FWD<br>REV | FWD<br>REV   | Forward/reverse<br>Key<br>FWD/REV | When running command is given via operation panel, this key is used to confirm the output direction of inverter                                                                                                    |  |  |

Note:

- The ENTER key of shuttle type operation panel is equivalent to PRG Key.
- Using PRG key continuously can realize fast browse of all function codes.

| Definition<br>of M key<br>(P2.01) | Function                                             | Meanings of function                                                                                                    | Meanings of MULTI<br>indicator                                                                                                    |
|-----------------------------------|------------------------------------------------------|----------------------------------------------------------------------------------------------------|----------------------------------------------------------------------------------------------------|
| 0                                 | No function                                          | Multi-function key is defined as no function.                                                                                                    | Normally Off: No function                                                                                                    |
| 1                                 | JOG                                                  | Used as JOG operation key and is only<br>enabled when running command is given via<br>operation panel. In stop status, press M key to<br>enter jog operation status, and release this<br>key to stop.                                                                                                    | On: Press M<br>Off: Release M to finish the<br>jog operation                                                                                                    |
| 2                                 | Emergent stop 1<br>(Stop in shortest<br>time)        | Press M key, inverter will stop in shortest time.                                                                                                    | On: Press M<br>Off: Release M                                                                                                    |
| 3                                 | Emergent stop 2<br>(Coast to stop)                   | Press M key, inverter will coast to stop                                                                                                    | On: Press M<br>Off: Release M                                                                                                    |
| 4                                 | Switch the reference<br>method of running<br>command | Press M key to switch the reference method of giving running command:<br>Via operation panel→Via terminal→Via host computer→Via operation panel. During switching time, there is a 5-second response time limit and the change is cancelled automatically after 5-second time is exceeded. Within 5s, press PRG key to confirm the change. MON indicator indicates the method of giving the running command. | On: Press M<br>Off: M key has been released<br>for more than 5s or PRG<br>key has been used to<br>confirm the changing of<br>the method of giving<br>running command |
| 5                                 | Switching between<br>FASt/base menus                 | Press M key to switch between FASt and<br>bASE menus, operation panel should prompt<br>as FASt and bASE                                                                                                    | On: FASt fast menu mode<br>Off: bASE basic menu mode                                                                                                    |
| 6                                 | ndFt/bASE menu<br>switching                          | Press M key to switch between ndFt and base<br>menus,the indications on the operation panel<br>are ndFt and base respectively.                                                                                                    | On: ndFt – non-leave-factory<br>value menu mode<br>Off: bASE- basic menu mode                                                                                        |
| 7                                 | LASt/bASE menu<br>switching                          | Press M key to switch between LASt and<br>bASE menus,the indications on the operation<br>panel are LASt and bASE respectively.                                                                                                    | On: LASt- last change menu<br>mode<br>Off: bASE- basic menu mode                                                                                                    |
| 8                                 | Menu mode<br>switching                               | bASE→FASt→ndFt→LASt→bASE                                                                                                    | On: non-bASE basic menu<br>mode<br>Off: bASE- basic menu mode                                                                                                    |

## Table 3-1 Method of using multi-function key and meanings of MULTI indicator

## 3.4 Menu Style

The menu style is 2-level menu.

## 3.4.1 Format of First Level Menu

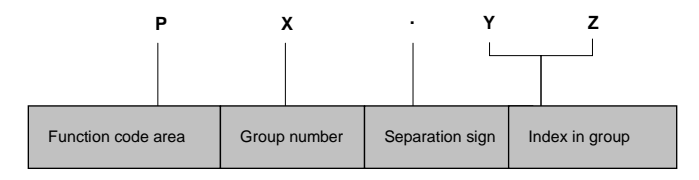

Fig. 4-2 Format of first level menu

#### Dividing the first level menu

| Password action area    | Function code area                                         | Group number<br>in area | Function code range |
|-------------------------|------------------------------------------------------------|-------------------------|---------------------|
|                         |                                                            | P0 group                | P0.00 ~ P0.16       |
|                         |                                                            | P1 group                | P1.00 ~ P1.08       |
|                         |                                                            | P2 group                | P2.00 ~ P2.07       |
|                         |                                                            | P3 group                | P3.00 ~ P3.13       |
|                         |                                                            | P4 group                | P4.00 ~ P4.36       |
|                         |                                                            | P5 group                | P5.00 ~ P5.13       |
|                         |                                                            | P6 group                | P6.00 ~ P6.24       |
|                         | User operation area (P area)                               | P7 group                | P7.00 ~ P7.25       |
| Protection area of user |                                                            | P8 group                | P8.00 ~ P8.10       |
| password P0.00          |                                                            | P9 group                | P9.00 ~ P9.18       |
|                         |                                                            | PA group                | PA.00 ~ PA.22       |
|                         |                                                            | Pb group                | Pb.00 ~ Pb.23       |
|                         |                                                            | PC group                | PC.00 ~ PC.06       |
|                         |                                                            | Pd group                | Pd.00 ~ Pd.36       |
|                         |                                                            | PE group                | Reserved            |
|                         | Equipment status area (d area)                             | d0 group                | d0.00 ~ d0.11       |
|                         | Equipment status area (d area)                             | d1 group                | d1.00 ~ d1.11       |
|                         |                                                            | d2 group                | d2.00 ~ d2.24       |
| A0.00 protection area   | Function code display/hidden area defined by user (A area) | A0 group                | A0.00 ~ A0.02       |
|                         |                                                            | Reserved                |                     |
| C0.00 reserved area     | Reserved (C area)                                          | parameter               | Reserved            |
|                         |                                                            | area                    |                     |
|                         |                                                            | Reserved                |                     |
| U0.00 reserved area     | Reserved (U0 area)                                         | parameter               | Reserved            |
|                         |                                                            | area                    |                     |
|                         |                                                            | Reserved                |                     |
| U1.00 reserved area     | Reserved (U1 area)                                         | parameter               | Reserved            |
|                         | 1                                                          | area                    |                     |

• Structure of first level menu

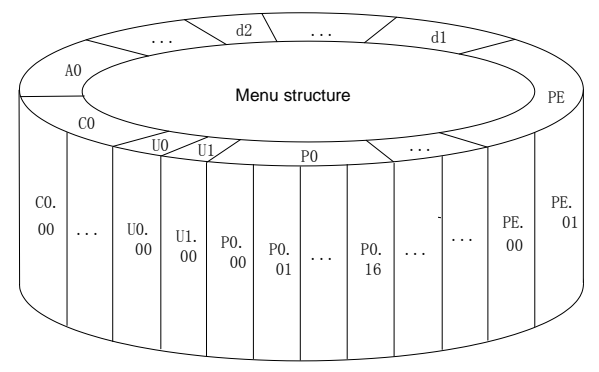

Fig. 4-3 Structure of first level menu

## 3.4.2 Format of Second Level Menu

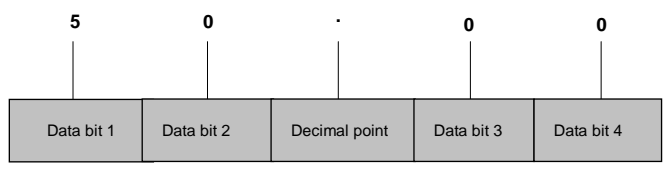

Fig. 4-4 Format of second level menu

Format of display/set for second level menu

Display/set decimal

From data bit 1 to 4, the characters of 0, 1.....9 can be displayed or set.

When displayed data >9999, the last bit will be omitted:

For example: When data is 12345, operation panel displays "1234".

When data is 1234.5, operation panel displays "1234".

When data is 123.45, operation panel displays "123.4".

When data is 12.345, operation panel displays "12.34".

Display/set hex code:

From data bit 1 to 4, the characters of 0, 1.....9, A, B, C, D, E and F can be displayed or set.

Meanings of 0. 0. 0. 0. displayed in second level menu

After entering second level menu, besides the displayed data, there are also 4 dots, this means the password protection and you need to enter the password. The function codes that needs password input are P0.00, PE.00, A0.00, C0.00, U0.00 and U1.00. PE area, C area, U0 area and U1 area are factory reserved parameter area.

### 3.4.3 Menu Mode

| Menu mode<br>setting<br>(P0.02) | Menu mode name                                | Visible function code range                                                   | Operation panel<br>display |
|---------------------------------|-----------------------------------------------|-------------------------------------------------------------------------------|----------------------------|
| 0                               | Basic menu                                    | See 5.1 for the table of basic menu function code parameter                   | bASE                       |
| 1                               | Fast menu                                     | Quickly display the menu function codes in common use                         | FASt                       |
| 2                               | Non-leave-factory value<br>function code menu | Only display the function codes<br>different from the leave-factory<br>values | ndFt                       |
| 3                               | Menu of last changed 10<br>function codes     | Display the last changed 10 function codes and P0.02                          | LASt                       |

#### Basic menu bASE

Basic menu includes all the function codes mentioned in this user manual. Except for the special descriptions, all the descriptions of this manual are in this menu mode. See 5.1 for the table of basic menu function code parameter.

♦ Fast menu FASt

Fast menu includes some common function codes and you can start the inverter by setting only a few function codes so as to realize the fast application. See 5.2 for the table of fast menu function code parameter.

Non-leave-factory value function code menu ndFt

This menu mode is used to search for the function codes different from the leave-factory values for the convenience of understanding the parameter setting.

Menu of last changed 10 function codes LASt

If this menu mode is set, it enters password protection status. Only P0.00 and C0.00 can be viewed. The recently changed function codes, P0.00 and P0.02 can be viewed only when correct password is entered into P0.00.

- Method of back to basic menu
  - By editing the function code: Set P0.02=0, then the menu returns to basic menu mode after bASE is displayed.
  - 2. By using M key: Define the function of multi-function key M as menu switching function, then press this key to switch the menu mode. Refer to table 4-1 for the using method of multi-function key and the meanings of MULTI indicator.
  - 3. By pressing **ESC** for a long time: Press **ESC** and do not release it for more than 5s, then the menu returns to basic menu mode after bASE is displayed. If bASE is not displayed, this means the menu is already in basic menu mode.

## 3.4.4 Common Characters Displayed by LED

Except the function codes in first and second level menus, the operation panel will also display the following characters as shown in the following table:

| Prompt<br>symbol | Meaning                                                                                                    | Prompt<br>symbol | Meaning                                                                                                    |
|------------------|----------------------------------------------------------------------------------------------------|------------------|----------------------------------------------------------------------------------------------------|
| 8.8.8.8.         | Instantaneous display of inverter when inverter is powered on                                                                                                 | LoAd             | Inverter parameters are being copied and<br>this symbol will be displayed when<br>parameters are uploaded to operation panel.<br>For example, set Pb.23=1 |
| -LU-             | Inverter power off under voltage                                                                                                    | Loc1             | Operation panel is locked and the keys are<br>disabled                                                                                                    |
| -dc-             | Inverter is in DC braking status                                                                                                    | Loc2             | Except M key, other keys are locked                                                                                                    |
| -At-             | Inverter is in auto tuning                                                                                                    | Loc3             | Except RUN and STOP/RST keys, other keys are locked                                                                                                    |
| bASE             | Basic menu (P0.02=0)                                                                                                    | ndFt             | Non factory setting of function code (P0.02=2)                                                                                                    |
| СоРу             | Inverter parameters are being downloaded and<br>this symbol will be displayed when parameters<br>are downloaded to inverter. For example, set<br>Pb.23=2 or 3 | P.CLr            | Password is cleared, see 4.5 for password operation                                                                                                    |
| dEFt             | Restore to factory settings (P0.01=2 to 5)                                                                                                    | P.SEt            | Password is set successfully, see 4.5 for<br>password operation                                                                                           |
| E.XXX            | E. means fault or alarm happens. Analysis the<br>fault or alarm according to the fault or alarm list<br>in 7.1                                                | Prot             | Password protection is enabled, see 4.6 for<br>key locking and unlocking                                                                                  |
| FASt             | Fast menu (P0.02=1)                                                                                                    | SLId             | Operation panel is identified as shuttle type                                                                                                    |
| HoLd             | The parameter copy or upload function of<br>operation panel is disabled                                                                                       | ULoc             | Press ESC+>>+V together to unlock the<br>panel                                                                                                    |
| LASt             | 10 function codes modified recently (P0.02=3)                                                                                                    | UpDn             | Operation panel is identified as key type.                                                                                                    |
| LInE             | Communication of operation panel fails                                                                                                    |                  |                                                                                                    |

If the symbol is not listed in the table, please contact the local distributor or our company directly.

## 3.4.5 Identify Symbols Displayed Via LED

| LED display | Meanings of<br>characters | LED display | Meanings of<br>characters | LED display | Meanings of<br>characters | LED display | Meanings of<br>characters |
|-------------|---------------------------|-------------|---------------------------|-------------|---------------------------|-------------|---------------------------|
| -           | 0                         |             | A                         |             | I                         |             | S                         |
|             | 1                         |             | b                         |             | J                         |             | т                         |
|             | 2                         |             | С                         |             | L                         |             | t                         |
|             | 3                         |             | С                         |             | Ν                         |             | U                         |
|             | 4                         |             | d                         |             | n                         |             | V                         |
|             | 5                         |             | E                         |             | 0                         |             | у                         |
|             | 6                         |             | F                         |             | 0                         |             | -                         |
|             | 7                         |             | G                         |             | Р                         | Θ.          | 8.                        |
| E.          | 8                         |             | Н                         |             | q                         |             |                           |
|             | 9                         |             | h                         |             | r                         |             |                           |

#### The relationship between characters displayed by LED and characters/numbers are as follows:

## 3.5 Password Operation

## Set Password

Enter password function code and set to the identical parameters for two times continuously. After "P.Set" is displayed, the password setting is successful. See 4.8.3 for password setting.

## Password Verification

Enter password function code, enter password correctly and you can see the parameters protected by password. See 4.8.4 descriptions of password verification.

## Clear Password

After passing password verification, enter password function code, set 0000 continuously for two times, "P. CLr" is displayed, this means the password is successfully cleared. From now on, you need not enter password for access the password protection area. See 4.8.5 descriptions of clearing password.

## Method of Enabling Password

One of following three modes can be selected:

 Press ESC+PRG + A at the same time (for shuttle type, turning close wise is equivalent to the A key) to display "Prot". If key locking function is enabled, "Loc1" (P2.00=1) or "Loc2"(P2.00=2) or "Loc3"(P2.00=3) is displayed.

- 2. No key operation for continuous 5 minutes.
- 3. Power on again

## 3.6 Lock/Unlock Keys

- Lock Keys
  - Set the function of locking keys
- Select the P2.00 key locking functions:
  - 0: Do not lock the keys on the operation panel and all the keys can be used;
  - 1: Lock the keys on the operation panel and all the keys cannot be used;
  - 2: Except multi-function key M, all the keys cannot be used;
  - 3: Except RUN and STOP/RST keys, all the keys cannot be used.
- Key Locking Function is Enabled

One of following three modes can be selected:

- Press ESC+PRG +∧ at the same time (for shuttle type, turning close wise is equivalent to the ∧ key) to display "Loc1" (P2.00=1) or "Loc2"(P2.00=2) or "Loc3"(P2.00=3), the operation panel is locked according to the setting method of P2.00. When P2.00=0, "Prot" is displayed and the operation panel is not locked and only the password protection is enabled.
- 2. Power on the inverter again to lock the operation panel.
- 3. If there is no key operation within 5 minutes after setting the function code, the operation panel is locked automatically.

## Unlock Keys:

Press ESC+>>+V keys at the same time (for shuttle type, turning anti-close wise is equivalent to V key) to unlock.

## 3.7 Operation Panel Display and Key Operation

## 3.7.1 Classification of Display Status

| There are | 8 types | of di | splav | status | of | operation | panel <sup>.</sup> |
|-----------|---------|-------|-------|--------|----|-----------|--------------------|
| more are  | o types | or ur | opiay | Julius | 01 | operation | puno.              |

| SN | Status                        | Meaning                                                                   |  |
|----|-------------------------------|---------------------------------------------------------------------------|--|
| 4  | Display status of stopping    | Press >> key to switch the displayed parameters, P2.03 can be used        |  |
| I  | parameters                    | to set the displayed parameters.                                          |  |
| 2  | Display status of running     | Press >> key to switch the displayed parameters, P2.02 can be used        |  |
| 2  | parameters                    | to set the displayed parameters.                                          |  |
| c  | Display status of fault and   | In other 7 kinds of display status, if there is any fault happens,        |  |
| 3  | alarm                         | directly enter this status.                                               |  |
| 4  | Display status of first level | When the keys are not locked, in status of SN1, SN2, SN3 and SN7,         |  |
| 4  | menu                          | press PRG to enter.                                                       |  |
| F  | Display status of second      | In the diaplay status of first loval many proce DDC to onter              |  |
| 5  | level menu                    | In the display status of hist level menu, press PRG to enter.             |  |
| 6  | Decoverd verification status  | If password protection is enabled, press PRG to enter in the display      |  |
| 0  | Password vehication status    | status of first level menu.                                               |  |
| 1  | Password modification         | In the display status of stopping and running parameters, press $\Lambda$ |  |
| /  | status                        | and V to enter.                                                           |  |
| 8  | Information prompt status     | See 4.4.5 for identifying the LED display characters.                     |  |

## 3.7.2 Display Status and Operation Process

♦ >> key

In the display status of first level menu, press >> key to select the edit bit of function code PX.YZ. In second level menu or password verification status, press >> key to select the data edit bit.

Auto switch between status

If no key is operated for 30s, the screen automatically returns to the display status of stopping parameters, or the display status of running parameters.

If no key is operated for 1 minute, clear menu edit status of PX.YZ to return to P0.00.

If there is password setting or key locking setting, if no key is operated for 5 minutes, enter password protection or operation panel locking status automatically.

Display Status and Operation Procedure

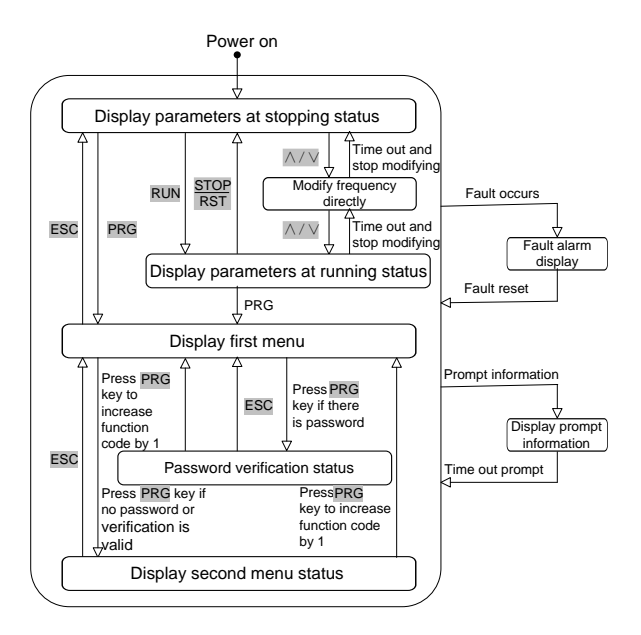

Fig. 4-5 Display status and operation procedure

## 3.8 Operation Example

In following example, the displayed parameters at stopping status is reference frequency, the factory setting is 50.00Hz. The underscored line in the figure means the bit that is being edited.

## 3.8.1 Restore Factory Setting

For example, setting P0.01=3: Restore all the parameters in P area to factory settings except the motor parameters (F9 group).

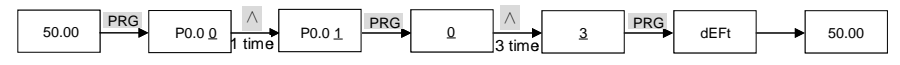

## 3.8.2 Setting Frequency

For example, setting P0.05=25.00Hz.

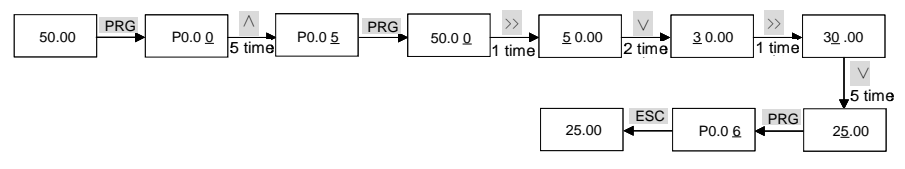

## 3.8.3 Setting Password

For example, setting user password P0.00 to 0003.

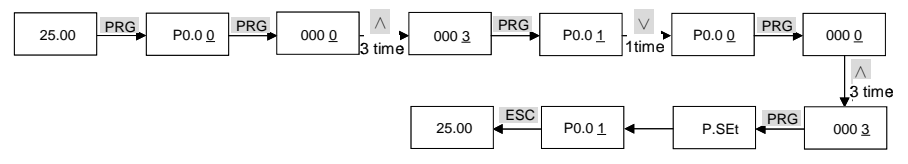

#### 3.8.4 Password Verification

Assume that the function codes after P0.00 are protected by password and the password is 3. If the password protection is not enabled, you can press  $ESC+PRG+\Lambda$  to enable the password in last example of P0.00. You can perform the password verification according to the following process:

Note: If you use RS 485 communication mode to perform password verification, please refer to the Appendix A. The description of register 0xF000 in Modbus communication protocol.

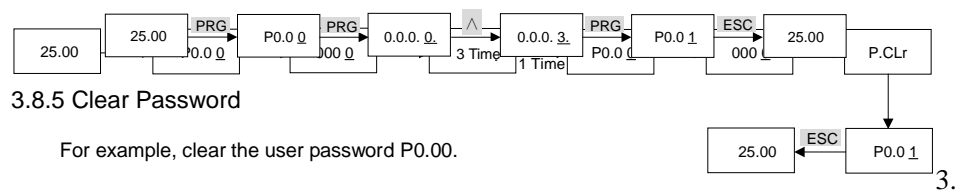

## 3.8.6 Monitoring parameters

1 running, stop the display parameters

In operation, shutdown state, the default display 4 parameters, parameter passing >> key switch.

In the running of the state, need to monitor the parameters can be selected through P2.02, a bit, ten, one hundred, one thousand select a parameter to monitor each of four parameters for monitoring, you can >> key switch.

Bits, ten, one hundred, one thousand every one can choose 0 ~ F, 0 ~ F represents 16 can be monitored parameters:

| 0: reference frequency(Hz); | 1: BUS voltage (V);         | 2: AI1 (V);              | 3: AI2 (V);                     |
|-----------------------------|-----------------------------|--------------------------|---------------------------------|
| 4: AI3 (V);                 | 5: DI (%);                  | 6: external count;       | 7 : motor rotate<br>speed(rpm); |
| 8: close reference (%);     | 9: close loop feedback (%); | A: reference torque (%); | B : running frequency (Hz);     |
| C: output current (A);      | D: output torque (%);       | E: output power (kW);    | F: output voltage (V);          |

In shutdown mode, parameter monitoring required by P2.03 be selected bits, ten, one hundred, one thousand select a parameter to monitor each of four parameters for monitoring, you can >> key switch.

Bits, ten, one hundred, one thousand every one can choose  $0 \sim F$ ,  $0 \sim F$  represents 16 can be monitored parameters:

| 0: reference frequency(Hz); | 1: BUS voltage (V);         | 2: AI1 (V);              | 3: AI2 (V);                     |
|-----------------------------|-----------------------------|--------------------------|---------------------------------|
| 4: AI3 (V);                 | 5: DI (%);                  | 6: external count;       | 7 : motor rotate<br>speed(rpm); |
| 8: close reference (%);     | 9: close loop feedback (%); | A: reference torque (%); | $B \sim F$ : reserved;          |

## 2 Monitoring of other parameters

d2.00: heat sink temperature

d2.09: X terminal input status display, 0 for off, 1 for close to 16 hexadecimalcombination, the lowest bit

indicates X1.

## Chapter 4 Special inverter for crane application parameters lists

| Item                          | meaning                                                                                                    |
|-------------------------------|----------------------------------------------------------------------------------------------------|
| Function<br>code<br>number    | The number of function code, such as P0.00                                                                                                    |
| Function code name            | The number of function code, which explians the function code's meaning                                                                                                    |
| Factory<br>setting            | Restore the setting of the function code after the product is delivered(see P0.01)                                                                                                    |
| Setting<br>arange             | The value from minimum value to maximun value that can be set to thid function code                                                                                                    |
| Unit                          | V: Voltage; A: Current; °C: Celsius degree; Ω: Ohm; mH: Milli-henry; rpm: Rotating speed; %: Percentage; bps: baud rate; Hz, kHz: Frequency; ms, s, min, h, kh: Time; kW: Power; /: No unit                         |
| Property                      | $\bigcirc$ : This function code can be changed during operation; $\times$ : This function code can only be changed during stopping status; *: The setting of this function code is read-only and cannot be changed. |
| Function<br>code<br>selection | Function code parameter setting list                                                                                                    |

Meaning of each item in function code parameterTable:

#### 4.1 list of function code

| Funct<br>ion<br>code<br>numb<br>er | Function code<br>name       | Factory<br>setting | Setting<br>range | Unit | Property | Function code selection                                                                                                    |
|------------------------------------|-----------------------------|--------------------|------------------|------|----------|----------------------------------------------------------------------------------------------------|
| Basic                              | parameters of torque vector | control            |                  |      |          |                                                                                                    |
| P0.00                              | User password               | 0000               | 0~FFFF           | /    | 0        | 0000: No password;<br>Other: Password protection                                                                                                    |
| P0.01                              | Function code<br>protection | 0                  | 0~5              | /    | ×        | <ul> <li>0: All the parameters can be<br/>modified;</li> <li>1: All the parameters cannot be<br/>modified;</li> <li>2: Restore parameters in zone P<br/>to factory settings;</li> <li>3: Restore parameters in zone P<br/>to factory settings; (except for P9<br/>group)</li> <li>4: Recover the parameters in<br/>zone P and zone A to factory<br/>settings;</li> <li>5: Recover all the parameters to<br/>factory settings. (except for d<br/>group)</li> </ul> |

| Funct                     |                                                          |                    |                   |      |          |                                                                                                    |
|---------------------------|----------------------------------------------------------|--------------------|-------------------|------|----------|----------------------------------------------------------------------------------------------------|
| ion<br>code<br>numb<br>er | Function code<br>name                                    | Factory<br>setting | Setting<br>range  | Unit | Property | Function code selection                                                                                                    |
| P0.02                     | Function code<br>display                                 | 0                  | 0~3               | /    | 0        | 0: Basic menu mode<br>1: Fast menu mode<br>2: Menu mode of<br>non-leave-factory setting value<br>function codes;<br>3: Menu mode of last changed<br>10 function codes; |
| P0.03                     | encoder installation option                              | 0                  | 0~8               | /    | ×        | 0: Do not install the encoder,<br>open-loop torque vector control;<br>8: Install the encoder, closed-loop<br>torque control(V6-G effectively);                         |
| P0.04                     | Remote Control Speed<br>reference mode                   | 0                  | 0~4               | /    | 0        | Remote control is effective, ie P0.06 $\neq$<br>0 0: Multi-speed (d2.03,H0.00 ~ H0.14);<br>1: AI1 analog;<br>2: AI2 analog;<br>3: AI3 analog;                          |
| P0.05                     | Digital reference of<br>Operation panel control<br>speed | 10.00              | 0.00~300.00       | Hz   | 0        | Panel available,P0.06=0                                                                                                    |
| P0.06                     | Start/stop mode selection                                | 1                  | 0~2               | /    | 0        | 0: Operation panel;<br>1: Terminal;<br>2: Host computer                                                                                                    |
| P0.07                     | Operation panel running direction                        | 0                  | 0~1               | /    | 0        | Panel available, P0.06=0<br>0: Run forward; 1: Run reverse                                                                                                    |
| P0.11                     | Maximum output<br>frequency                              | 50.00              | 0.01~300.00       | Hz   | ×        | Frequency upper P0.13~300.00Hz                                                                                                    |
| P0.12                     | Maximum output<br>voltage                                | 380                | 1~480             | v    | ×        | 1~480V                                                                                                    |
| P0.13                     | Frequency upper                                          | 50.00              | 0.00~300.00       | Hz   | ×        | Lower frequency limit P0.14 ~<br>Maximum output frequency<br>P0.11                                                                                                    |
| P0.15                     | Basic operating<br>frequency                             | 50.00              | 0.00~300.00       | Hz   | ×        | 0.00Hz ~ Maximum output<br>frequency P0.11                                                                                                    |
|                           | Tor                                                      | que vecto          | or control ADV    | ANCI | ED PARAM | ETERS                                                                                                    |
| P1.00                     | Brake unit operating voltage                             | 720                | 650~750           | v    | ×        | 650~750V                                                                                                    |
| P1.01                     | Torque build ready<br>frequency                          | 0.50               | 0.50~60.00        | Hz   | ×        |                                                                                                    |
| P1.02                     | Torque build prepare time                                | 0.5                | 0.0~3600.0        | s    | 0        |                                                                                                    |
| P1.03                     | Torque cancel delay time                                 | 2.0                | $0.0{\sim}3600.0$ | s    | 0        |                                                                                                    |

| Funct                     |                                                     |                    |                  |         |           |                                                                                                    |
|---------------------------|-----------------------------------------------------|--------------------|------------------|---------|-----------|----------------------------------------------------------------------------------------------------|
| ion<br>code<br>numb<br>er | Function code<br>name                               | Factory<br>setting | Setting<br>range | Unit    | Property  | Function code selection                                                                                                    |
| P1.04                     | Torque build working time                           | 40.0               | 0.0~130.0        | %       | ×         |                                                                                                    |
| P1.05                     | Torque protection limit<br>values (without encoder) | 200.0              | 20.0~200.0       | %       | ×         | P0.03 = 0 is valid without encode                                                                                                    |
| P1.06                     | Slip switching frequency                            | 40.00              | 0.00~300.00      | Hz      | 0         |                                                                                                    |
| P1.07                     | Low Slip compensation                               | 100.0              | 0.0~300.0        | %       | 0         |                                                                                                    |
| P1.08                     | High-speed slip<br>compensation                     | 100.0              | 0.0~300.0        | %       | 0         |                                                                                                    |
|                           |                                                     | ]                  | Key and displa   | ıy para | ameters   |                                                                                                    |
| P2.00                     | Key-lock function<br>selection                      | 0                  | 0~3              | /       | 0         | 0: No locking;<br>1: Locking all keys;<br>2: Locking all keys except MULTI<br>key;<br>3: Locking all keys except RUN<br>and STOP/RST keys                                                                                                    |
| P2.02                     | Display parameter<br>selection at running           | 1CB0               | 0~FFFF           | /       | 0         | LED ones place:<br>0: Reference frequency (Hz);<br>1: Bus voltage (V);<br>2: AI1(V); 3: AI2(V);<br>4: AI3(V); 5~6: reserve<br>7: Motor rotation speed (rpm);<br>8~9: reserve<br>A: Reference torque (%);<br>B: Running frequency (Hz);<br>C: Output current (A);<br>D: Output torque (%);<br>E: Output torque (%);<br>E: Output voltage (V);<br>LED tens, hundreds, thousands<br>place: Same with above |
| P2.03                     | Display parameter<br>selection at stopping          | 3210               | 0~FFFF           | /       | 0         | LED ones place:<br>0: Reference frequency (Hz);<br>1: Bus voltage (V);<br>2: AI1(V); 3: AI2(V);<br>4: AI3(V);<br>5~F: Reserved;<br>LED tens, hundreds, thousands<br>place: Same with above                                                                                                    |
|                           |                                                     | Mu                 | lti-functional   | Input   | Parameter |                                                                                                    |
| P5.00                     | X1terminal input function selection                 | 99                 | 0~99             | /       | ×         | Refer to definition of multi function                                                                                                    |
| P5.01                     | X2terminal input function                           | 99                 | 0~99             | /       | ×         | input terminal                                                                                                    |

| Funct<br>ion<br>code<br>numb<br>er | Function code<br>name                       | Factory<br>setting | Setting<br>range    | Unit   | Property  | Function code selection                              |
|------------------------------------|---------------------------------------------|--------------------|---------------------|--------|-----------|------------------------------------------------------|
|                                    | selection                                   |                    |                     |        |           |                                                      |
| P5.02                              | X3terminal input function selection         | 99                 | 0~99                | /      | ×         |                                                      |
| P5.03                              | X4terminal input function selection         | 99                 | 0~99                | /      | ×         |                                                      |
| P5.04                              | X5terminal input function selection         | 99                 | 0~99                | /      | ×         |                                                      |
| P5.05                              | X6terminal input function selection         | 99                 | 0~99                | /      | ×         |                                                      |
| P5.06                              | X7terminal input function selection         | 99                 | 0~99                | /      | ×         |                                                      |
| P5.07                              | X1~X7 terminal filtering time               | 0.050              | 0.000~1.000         | /      | ×         |                                                      |
|                                    |                                             | Mul                | ti-functional C     | Output | Parameter | •                                                    |
| P7.00                              | Y1terminal output function selection        | 14                 | 0~47                | /      | 0         | Refer to definition of multi function input terminal |
| P7.01                              | Y2/DOterminal output<br>function selection  | 33                 | 0~71                | /      | 0         |                                                      |
| P7.02                              | Relay terminal output<br>function selection | 32                 | 0~47                | /      | 0         |                                                      |
| P7.03                              | AO1terminal output function selection       | 48                 | 48~71               | /      | 0         |                                                      |
| P7.04                              | AO2terminal output function selection       | 49                 | 48~71               | /      | 0         |                                                      |
|                                    |                                             |                    | Motor par           | ramet  | ers       |                                                      |
| P9.01                              | Number of motor poles                       | 4                  | 2~128               | /      | ×         | 2~128                                                |
| P9.02                              | Rated speed                                 | 1500               | 0~30000             | rpm    | ×         | 0~30000rpm                                           |
| P9.03                              | Rated power                                 | 11.0               | 0.4~9999.9          | kW     | ×         | 0.4~999.9kW                                          |
| P9.04                              | Rated current                               | 21.7               | 0.1~9999.9          | Α      | ×         | 0.1~999.9A                                           |
| P9.05                              | Zero load current I0                        | 8.4                | 0.1~9999.9          | А      | ×         | 0.1~999.9A                                           |
| P9.06                              | Stator resistance R1                        | 0.407              | $0.000 \sim 65.000$ | Ω      | ×         | 0.000~65.000 Ω                                       |
| P9.07                              | Stator leakage inductance L1                | 2.6                | 0.0~2000.0          | mH     | ×         | 0.0~2000.0mH                                         |
| P9.08                              | Rotor resistance R2                         | 0.219              | $0.000 \sim 65.000$ | Ω      | ×         | 0.000~65.000 Ω                                       |
| P9.09                              | Mutual inductance<br>L2                     | 77.4               | 0.0~2000.0          | mH     | ×         | 0.0~2000.0mH                                         |
| P9.10                              | Magnetic saturation1                        | 87.00              | $0.00 \sim 100.00$  | %      | ×         | 0.0~100.00%                                          |
| P9.11                              | Magnetic saturation2                        | 80.00              | 0.00~100.00         | %      | ×         | 0.0~100.00%                                          |
| P9.12                              | Magnetic saturation3                        | 75.00              | 0.00~100.00         | %      | ×         | 0.0~100.00%                                          |

| Funct<br>ion<br>code<br>numb<br>er | Function code<br>name                        | Factory<br>setting | Setting<br>range | Unit   | Property   | Function code selection                                                                |
|------------------------------------|----------------------------------------------|--------------------|------------------|--------|------------|----------------------------------------------------------------------------------------|
| P9.13                              | Magnetic saturation4                         | 72.00              | 0.00~100.00      | %      | ×          | 0.0~100.00%                                                                            |
| P9.14                              | Magnetic saturation5                         | 70.00              | 0.00~100.00      | %      | ×          | 0.0~100.00%                                                                            |
| P9.15                              | Parameter auto<br>tuning                     | 0                  | 0~2              | /      | ×          | 0: No action;<br>1: Static auto tuning;<br>2: Rotating auto tuning                     |
|                                    |                                              | (                  | Communicatio     | n Para | ameters    |                                                                                        |
| PC.00                              | Communication baud rate                      | 8                  | 4~8              | bps    | 0          | 4;4800 bps; 5;9600 bps;<br>6;19200 bps; 7;38400 bps;<br>8;57600 bps;                   |
| PC.01                              | Data format                                  | 0                  | 0~2              | /      | 0          | 0;1-8-1 format, no parity<br>1;1-8-1 format, even parity<br>2;1-8-1 format, odd parity |
| PC.02                              | Local address                                | 1                  | 1~247            | /      | 0          | 1~247, 0 is broadcasting address                                                       |
| PC.03                              | 0x06 and 0x10 command write RAM selection    | 303                | 000~FFF          | /      | 0          | 303;communication<br>Write RAM; F0F;communication<br>Write EEPROM;                     |
|                                    |                                              | Close              | d-loop torque    | contro | l paramete | rs                                                                                     |
| Pd.01                              | Speed loop proportional gain1(ASR_P1)        | 3.00               | 0.000~30.00      | /      | 0          |                                                                                        |
| Pd.02                              | Speed loop integral<br>time1(ASR_I1)         | 0.200              | 0.000~6.000      | s      | 0          | 0.000~6.000s                                                                           |
| Pd.03                              | Speed loop proportional gain2(ASR_P2)        | 3.00               | 0.000~30.00      | /      | 0          |                                                                                        |
| Pd.04                              | Speed loop integral<br>time2(ASR_I2)         | 0.200              | 0.000~6.000      | s      | 0          | 0.000~6.000s                                                                           |
| Pd.05                              | ASR switching frequency                      | 5.00               | 0.00~300.00      | Hz     | 0          | $0.00 \sim$ frequency upperP0.13                                                       |
| Pd.08                              | Drive torque limit                           | 180.0              | $0.0{\sim}200.0$ | %      | 0          | Constant torque;0.0~200.0%;                                                            |
| Pd.09                              | Braking torque limit                         | 180.0              | $0.0{\sim}200.0$ | %      | 0          | Constant torque;0.0~200.0%;                                                            |
| Pd.15                              | Current loop scale<br>coefficient (ACR_P)    | 1000               | 0~2000           | /      | 0          | 0~2000                                                                                 |
| Pd.16                              | Current loop integral<br>coefficient (ACR_I) | 1000               | 0~6000           | /      | 0          | 0~6000                                                                                 |
| Pd.19                              | ASR input filtering time                     | 0.5                | 0.0~500.0        | ms     | 0          | 0.0~500.0ms                                                                            |
| Pd.20                              | ASR output filtering time                    | 0.5                | 0.0~500.0        | ms     | 0          | 0.0~500.0ms                                                                            |
| Pd.21                              | Number of pulses<br>per turn for encoder     | 1024               | 1~99999          | /      | ×          | 1~9999 个 pulses/turn                                                                   |
|                                    |                                              |                    | Multi-speed      | paran  | neters     |                                                                                        |
| d2.03                              | Ostep speed                                  | 100.00             | 0~100.00         | %      | 0          | $0 \sim 100.00$ means $0 \sim P0.11$ MAX.<br>frequency                                 |
| H0.00                              | 1step-speed                                  | 5.00               | 0~300.00         | Hz     | 0          | 0~300.00                                                                               |

| Funct |                                                           |           |               |               |            |                                                             |
|-------|-----------------------------------------------------------|-----------|---------------|---------------|------------|-------------------------------------------------------------|
| ion   | Function code                                             | Factory   | Setting       | <b>T</b> T •4 | <b>D</b> ( |                                                             |
| code  | name                                                      | setting   | range         | Umit          | Property   | Function code selection                                     |
| numb  |                                                           | -         |               |               |            |                                                             |
| er    |                                                           |           |               |               |            |                                                             |
| H0.01 | 2step speed                                               | 8.00      | 0~300.00      | Hz            | 0          | 0~300.00                                                    |
| H0.02 | 3step speed                                               | 10.00     | 0~300.00      | Hz            | 0          | 0~300.00                                                    |
| H0.03 | 4step speed                                               | 15.00     | 0~300.00      | Hz            | 0          | 0~300.00                                                    |
| H0.04 | 5step speed                                               | 18.00     | 0~300.00      | Hz            | 0          | 0~300.00                                                    |
| H0.05 | 6step speed                                               | 20.00     | 0~300.00      | Hz            | 0          | 0~300.00                                                    |
| H0.06 | 7step speed                                               | 25.00     | 0~300.00      | Hz            | 0          | 0~300.00                                                    |
| H0.07 | 8step speed                                               | 28.00     | 0~300.00      | Hz            | 0          | 0~300.00                                                    |
| H0.08 | 9step speed                                               | 30.00     | 0~300.00      | Hz            | 0          | 0~300.00                                                    |
| H0.09 | 10step speed                                              | 35.00     | 0~300.00      | Hz            | 0          | 0~300.00                                                    |
| H0.10 | 11step speed                                              | 38.00     | 0~300.00      | Hz            | 0          | 0~300.00                                                    |
| H0.11 | 12step speed                                              | 40.00     | 0~300.00      | Hz            | 0          | 0~300.00                                                    |
| H0.12 | 13step speed                                              | 45.00     | 0~300.00      | Hz            | 0          | 0~300.00                                                    |
| H0.13 | 14step speed                                              | 48.00     | 0~300.00      | Hz            | 0          | 0~300.00                                                    |
| H0.14 | 15step speed                                              | 50.00     | 0~300.00      | Hz            | 0          | 0~300.00                                                    |
|       | A                                                         | ccelerati | on and decele | ration        | time parar | neters                                                      |
| H0.16 | Forward acceleration time                                 | 8.0       | 0.0~3600.0    | s             | 0          | 0~3600.0s                                                   |
| H0.17 | Forward deceleration time                                 | 8.0       | 0.0~3600.0    | s             | 0          | 0~3600.0s                                                   |
| H0.18 | Reverse Acceleration time                                 | 8.0       | 0.0~3600.0    | s             | 0          | 0~3600.0s                                                   |
| H0.19 | Reverse Deceleration time                                 | 8.0       | 0.0~3600.0    | s             | 0          | 0~3600.0s                                                   |
|       |                                                           |           | Brake control | l para        | meters     |                                                             |
| H0.20 | Forward brake release speed limit                         | 3.00      | 0.00~300.00   | Hz            | 0          | speed limit before releasing the brake                      |
| H0.21 | Forward brake release<br>Torque current limit             | 10.0      | 0.0~200.0     | %             | 0          | It is valid (closed-loop with encoder)                      |
| H0.22 | Forward brake release torque<br>current limit             | 30.0      | 0.0~200.0     | %             | 0          | It is valid (open-loop with encoder)                        |
| H0.23 | Reverse brake release speed limit                         | 3.00      | 0.00~300.00   | Hz            | 0          | speed limit before releasing the brake                      |
| H0.24 | Reverse brake release torque<br>current limit             | 0.0       | 0.0~200.0     | %             | 0          | It is valid (closed-loop with encoder)                      |
| H0.25 | Reverse brake release torque<br>current limit             | 30.0      | 0.0~200.0     | %             | 0          | It is valid (open-loop with encoder)                        |
| H0.26 | Brake release delay 1                                     | 0.0       | 0.0~3600.0    | s             | 0          |                                                             |
| H0.27 | Brake release delay 2                                     | 0.1       | 0.0~3600.0    | s             | 0          |                                                             |
| H0.28 | Brake release delay 3                                     | 0.0       | 0.0~3600.0    | s             | 0          |                                                             |
| H0.29 | Open loop closed loop brake<br>control sequence selection | 0100      | 0000~1111     | /             | 0          | 0000;with encoder control;<br>0100;without encoder control; |
| H0.34 | Torque calibration fault detection time                   | 3.0       | 0.0~30.0      | s             | 0          |                                                             |

| Funct                     |                                               |                    |                    |         |             |                                                                                                    |
|---------------------------|-----------------------------------------------|--------------------|--------------------|---------|-------------|----------------------------------------------------------------------------------------------------|
| ion<br>code<br>numb<br>er | Function code<br>name                         | Factory<br>setting | Setting<br>range   | Unit    | Property    | Function code selection                                                                                                    |
| H0.35                     | Amount of torque force 1                      | 4.0                | 0.0~30.0           | %       | 0           |                                                                                                    |
| H0.36                     | Amount of torque force 2                      | 3.0                | 0.0~30.0           | %       | 0           |                                                                                                    |
| H1.00                     | Enable the brake feedback                     | 0000               | $0000 {\sim} 1111$ | /       | 0           |                                                                                                    |
| H1.01                     | Forward Brake engage<br>frequency             | 3.00               | 0.00~300.00        | Hz      | 0           | 0.00~300.00Hz                                                                                                    |
| H1.02                     | Reverse Brake engage frequency                | 3.00               | 0.00~300.00        | Hz      | 0           | 0.00~300.00Hz                                                                                                    |
| H1.03                     | Brake engage delay1                           | 0.0                | 0.0~3600.0         | s       | 0           |                                                                                                    |
| H1.04                     | Brake engage delay 2                          | 0.3                | 0.0~3600.0         | s       | 0           |                                                                                                    |
| H1.05                     | Reserved                                      | 0.0                | 0.0~3600.0         | s       | 0           |                                                                                                    |
| H1.06                     | Brake failure detection delay                 | 3.0                | 0.0~3600.0         | s       | 0           |                                                                                                    |
|                           |                                               | Tern               | ninal Up/Dn ro     | egulati | ng function | 1                                                                                                    |
| H1.09                     | Terminal Up/Dn<br>function selection          | 0                  | 0~FFFF             | /       | 0           | Ones place;Up/D nmode selection<br>0;Up/Dn<br>Adjustment is<br>invalid<br>2;Up/Dn<br>double<br>terminals mode terminals mode2;<br>1;<br>Ten place;Up/Dn stop save<br>0;Stop clear; 1; stop save;<br>Hundreds place;Up/Dn Adjustment<br>speed too low protection function<br>selection<br>0;maintain<br>adjustment<br>lowest<br>Speed<br>frequency |
| H1.10                     | Terminal Up/Dn lowest<br>frequency regulation | 5.00               | 0.00~50.00         | Hz      | 0           | Up/Dn Adjust Min. Protection<br>frequency                                                                                                    |
| H1.11                     | Terminal Up/Dn<br>superposition step          | 1.00               | 0.00~10.00         | Hz      | 0           |                                                                                                    |
| H1.12                     | Terminal Up/Dn<br>superposition delay         | 100                | 0~60000            | ms      | 0           |                                                                                                    |
|                           |                                               |                    | Speed de           | etectin | g           |                                                                                                    |
| H1.20                     | Zero speed detecting value                    | 1.00               | 0~300.00           | Hz      | 0           | 0~300.00Hz                                                                                                    |
| H1.21                     | Zero speed detecting delay                    | 0.1                | 0~3600.0           | s       | 0           | 0~3600.0s                                                                                                    |
| H1.22                     | Over speed detection value                    | 110.0              | 0~200.0            | %       | 0           | relative maximum frequency P0.11                                                                                                    |
| H1.23                     | Over speed detection delay                    | 0.5                | 0~3600.0           | s       | 0           | 0~3600.0s                                                                                                    |

| Funct                     |                                                |                    |                  |         |            |                                                         |
|---------------------------|------------------------------------------------|--------------------|------------------|---------|------------|---------------------------------------------------------|
| ion<br>code<br>numb<br>er | Function code<br>name                          | Factory<br>setting | Setting<br>range | Unit    | Property   | Function code selection                                 |
|                           | EX                                             | -DT01 ex           | pansion card     | functi  | on code pa | rameter                                                 |
| H1.57                     | EX-DT01 卡使能                                    | 0                  | 0~1              | /       | 0          | 0~1                                                     |
| H1.58                     | Relay RA1ternimal output<br>functions          | 0                  | 1~47             | /       | 0          | Refer to definition of multi function                   |
| H1.59                     | Relay RA2terminal output function              | 1                  | 1~47             | /       | 0          |                                                         |
| H1.60                     | Relay RA3terminal output function              | 2                  | 1~47             | /       | 0          |                                                         |
| H1.61                     | RA1~RA3Virtual terminal valid selection        | 0                  | 0~1              | /       | 0          | 1;valid                                                 |
| H1.62                     | $RA1 \sim RA3$ terminal valid status selection | 0                  | 0~7              | /       | 0          | bit0~bit2;RA1~RA3;0;positive logic;<br>1;antilogical;   |
| H1.63                     | Relay RA1terminal delay time                   | 0                  | 0.0~9999.9       | s       | 0          | 0.0~999.9                                               |
| H1.64                     | Relay RA2terminal delay time                   | 0                  | 0.0~9999.9       | s       | 0          | 0.0~999.9                                               |
| H1.65                     | Relay RA3terminal delay time                   | 0                  | 0.0~9999.9       | s       | 0          | 0.0~999.9                                               |
| H2.00                     | X8terminal input function selection            | 99                 | 0~99             | /       | 0          | Don't support5/28/47function                            |
| H2.01                     | X9terminal input function selection            | 99                 | 0~99             | /       | 0          | Don't support5/28/47function                            |
| H2.02                     | X10terminal input function selection           | 99                 | 0~99             | /       | 0          | Don't support5/28/47function                            |
| H2.03                     | X11terminal input function selection           | 99                 | 0~99             | /       | 0          | Don't support5/28/47function                            |
| H2.04                     | X8~X11terminal filter time                     | 0.001              | 0.001~1.000      | s       | 0          | 0~6553.5                                                |
| H2.05                     | $X8 \sim X11$ Virtual terminal valid selection | 0                  | 0~1              | /       | 0          | 1;valid                                                 |
| H2.06                     | $X8 \sim X11$ valid status selection           | 0                  | 0~F              | /       | 0          | bit0~bit3means X8~X11; 0;positive logic; 1;antilogical; |
| H2.07                     | AI1(As multifunctional digital terminal)       | 99                 | 0~99             | /       | 0          |                                                         |
| H2.08                     | AI2(As multifunctional digital terminal)       | 99                 | 0~99             | /       | 0          |                                                         |
| H2.09                     | AI3(As multifunctional digital terminal)       | 99                 | 0~99             | /       | 0          |                                                         |
|                           |                                                |                    | Fault record     | l paran | neters     |                                                         |
| d0.00                     | fault type record2                             | 0                  | 0~62             | /       | *          | Reference 7.1 faults and Alarm                          |
| d0.01                     | fault type record1                             | 0                  | $0{\sim}62$      | /       | *          | information list                                        |
| d0.02                     | Latest Time fault<br>type record 0             | 0                  | 0~62             | /       | *          |                                                         |
| d0.03                     | The Last Time fault Bus                        | 0                  | 0~999            | V       | *          | 0~999V                                                  |

| Funct<br>ion<br>code<br>numb<br>er | Function code<br>name                           | Factory<br>setting | Setting<br>range    | Unit    | Property    | Function code selection                                                                                                    |
|------------------------------------|-------------------------------------------------|--------------------|---------------------|---------|-------------|----------------------------------------------------------------------------------------------------|
|                                    | voltage                                         |                    |                     |         |             |                                                                                                    |
| d0.04                              | The Last Time fault real current                | 0.0                | 0.0~9999.9          | А       | *           | 0.0~999.9A                                                                                                    |
| d0.05                              | The Last Time fault Running<br>frequency        | 0.00               | 0.00~300.00         | Hz      | *           | 0.00~300.00Hz                                                                                                    |
| d0.06                              | LocalHost power on time<br>cumulative           | 0.000              | $0.000 \sim 65.535$ | kh      | *           | 0.000~65.535kh                                                                                                    |
| d0.07                              | LocalHost running time<br>cumulative            | 0.000              | $0.000 \sim 65.535$ | kh      | *           | 0.000~65.535kh                                                                                                    |
| d0.08                              | heat sink temperature<br>maximum value record   | 0.0                | 0.0~100.0           | °C      | *           | 0.0∼100.0°C                                                                                                    |
| d0.09                              | Bus voltage fluctuation<br>maximum value record | 0                  | 0~1000              | v       | *           | $0 \sim 1000 V$                                                                                                    |
|                                    | Con                                             | nmunica            | tion receive ar     | nd sene | d address c | ollection                                                                                                    |
| d2.00                              | Heat sink 1Temperature                          | 0.0                | $0.0{\sim}100.0$    | °C      | *           | 0.0∼100.0℃                                                                                                    |
| d2.01                              | control command word                            | 0010               | 0000~FFFF           | /       | *           | bit0;Forward command<br>bit1;Reverse command<br>bit2~bit3;Reserved<br>bit 4; Run permission<br>bit5~bit15;Reserved                                                                                                    |
| d2.02                              | Reserved                                        | 0                  | 0~65535             | /       | 0           | 0~65535                                                                                                    |
| d2.03                              | Communication speed<br>reference                | 100.00             | 0~100.00            | %       | *           | 0∼100.00 corresponding 0∼Max.<br>Frequency P0.11                                                                                                    |
| d2.09                              | I/O Terminal input Status<br>display            | 0000               | 0000~FFFF           | /       | *           | bit0;X1Terminal Status<br>bit1;X2Terminal Status<br>bit2;X3Terminal Status<br>bit3;X4Terminal Status<br>bit4;X5Terminal Status<br>bit5;X6Terminal Status<br>bit6;X7Terminal Status<br>bit6;Y1Terminal Status<br>bit10;Y1Terminal Status<br>bit11;Y2Terminal Status<br>bit12;Tc Relay Terminal Status<br>bit13~bit15;Reserved |
| d2.10                              | Speed feedback                                  | 0                  | 0~10000             | /       | *           | $0 \sim 10000$ corresponding $0 \sim Max$ .<br>Frequency P0.11                                                                                                    |
| d2.11                              | Torque feedback                                 | 0                  | 0~10000             | %       | *           | $0 \sim 10000$ corresponding $0 \sim$ Max.<br>Frequency P0.11                                                                                                    |
| d2.12                              | Current feedback                                | 0                  | 0~65535             | А       | *           | 0~65535                                                                                                    |
| d2.13                              | Power feedback                                  | 0                  | 0~65535             | kW      | *           | 0~65535                                                                                                    |

| Funct<br>ion<br>code<br>numb<br>er | Function code<br>name            | Factory<br>setting | Setting<br>range | Unit  | Property | Function code selection |
|------------------------------------|----------------------------------|--------------------|------------------|-------|----------|-------------------------|
| d2.14                              | Motor voltage feedback           | 0                  | $0{\sim}65535$   | v     | *        | 0~65535                 |
| d2.15                              | Bus voltage feedback             | 0                  | $0{\sim}65535$   | v     | *        | 0~65535                 |
| d2.16                              | Position calculation<br>feedback | 0                  | 0~65535          | cm    | *        | 0~65535                 |
| d2.17                              | Reserved                         | 0                  | 0~65535          | 0.01t | *        | 0~65535                 |
| d2.18                              | Faults feedback                  | 0                  | 0~99             | /     | *        | 0~99                    |

## Chapter 5 Parameter Description

## 5.1 Basic Function Parameter (Group P0)

| P0.00 | User password | 0~FFFF(0) |
|-------|---------------|-----------|
|-------|---------------|-----------|

This function is used to prevent the irrelevant personnel from inquiring and changing the parameters, so as to protect the safety of the inverter parameters.

0000: No password protection: All the parameters in Zone P can be inquired and changed (If P0.01=1, the change to parameters is disabled), and no password is set upon inverter delivery.

Set password:

Input four digits as user password, and press PRG key for confirmation. Repeat this operation once.

Change password:

Press **PRG** key to enter the password verification status, and 0.0.0.0. is displayed. Input correct password, and it enters parameter editing status. Select P0.00 (parameter P0.00 displayed as 0000). Input new password and press **PRG** key for confirmation. Set the same password for P0.00 twice.

When "P.Set" is displayed, the new password is successfully set.

Cancel password:

Press PRG key to enter the password verification status, and 0.0.0.0. is displayed. Input correct user password to enter the parameter editing status, check if P0.00 is 0000. Press PRG key for confirmation, and set P0.00=0000 again, and then "P.Clr" is displayed and the password is cancelled.

Method of Enabling Password

One of following three modes can be selected:

- Press ESC+PRG + ∧ at the same time (for shuttle type, turning close wise is equivalent to the ∧ key) to display "Prot".
- 2. No key operation for continuous 5 minutes.
- 3. Power on again

| P0.01 Function code protection | 0~5(0) |
|--------------------------------|--------|
|--------------------------------|--------|

This function is used to set the modification authority and initialization level of the parameters.

0: All the parameters are allowed for modification.

1: All the parameters are disallowed for modification.

2: Restore all the parameters in zone P to leave-factory setting.

3. Restore all the parameters in zone P except for the motor parameters (group P9) to leave-factory setting.

4: Restore all the P zone parameters and A zone parameters (user's customized function code display/hide zone) to leave-factory values.

5: Restore all the user parameters except for d group to leave-factory values.

Note: After the parameters are initialized, the password set by the user will be automatically reset.

| P0.02 Function code display | 0~3(0) |  |
|-----------------------------|--------|--|
|-----------------------------|--------|--|

Set this function, and the operation panel will display the function code parameters according to the actual need of the user to improve the work efficiency.

0: Basic menu mode: The operation panel can display all the parameters.

1: Fast menu mode: The operation panel only displays the fast parameters defined by the manufacturer. When the basic functions of the inverter are used, this menu mode shall be set.

2: Menu mode of non-leave-factory value function code: The operation panel only displays the parameters different from the leave-factory values.

- When the technical personnel perform onsite maintenance, to quickly view the parameters set by the user and detect the failure, this mode can be used.
- ◆ After the inverter commissioning is completed, to conveniently record and inquire the modified parameters, this mode can be set.

3: Menu mode of last changed 10 function codes: When the inverter has abnormal operation or it is necessary to inquire the commissioning parameters, the last changed 10 parameters can be inquired by setting this menu mode. When the leave-factory parameters are recovered, the record of the last changed 10 function codes will also be cleared.

Note:

- ◆ Both P0.00 and P0.02 are visible in all the menu display modes for the convenience of menu mode switching.
- ◆ Press ESC key and hold for over 5 seconds, it will restore to basic menu mode, and P0.02 is automatically restored to 0.

In non-basic menu mode, the >> key cannot be used to switch the function zone code and group number. The current menu mode will be displayed after pressing the >> key for several time

| P0.03 | encoder installation option | 0~8(0) |
|-------|-----------------------------|--------|
|       |                             |        |

0; Do not install the encoder, run by open-loop torque vector control, it is applied for application without encoder, V5-G&V6-G are valid

8: Install the encoder, run by closed-loop torque control, it needs to install pulse encoder. Compared with sensorless vector control, it has steady speed with a higher accuracy, faster torque response, more powerful low-frequency torque control performance, only valid V6-G.

P0.04

Remote Control Speed reference mode By Remote Control Speed reference mode(P0.06 $\neq$ 0)

If reference frequency is lower that brake open frequency, then reference frequency is brake open frequency.

0: by d2.03 scalar to set frequency, d2.03 from  $0 \sim 100.00$  correspond to  $0 \sim P0.11$  Max. Frequency,

Notes; If multi-section digital voltage terminals 1 ~ 4 are valid the frequency is determined by the terminal combination. Refers to  $0.00 \sim H0.14$ .

1: Set frequency reference via AI1 port.

2: Set frequency reference via AI2 port.

Input specification of AI1 and AI2 terminals: 0~10V or 0~20mA. The correspondence relation between the analog and the reference frequency is defined by group P6.

0~4(0)

Note: When adopting the current input of 0~20mA, refer to the description of P6.01~P6.08.

3: Set frequency reference via AI3 port.

Input specification of AI3 terminal: -10~10V. The correspondence relation between the analog absolute value and the reference frequency is defined by group P6. The operation direction is determined by the sign of the AI3 analog input..

4;Reserved

 Notes; by control panel, P0.06=0 speed reference please refer P0.05function code.

 P0.05
 Digital reference of Operation panel control speed
 0.00~300.00 Hz(10.00Hz)

 P0.06=0, frequency reference to P0.05, all kinds of P0.04 setting and multi-speed reference are invalid.
 P0.06
 Start/stop mode selection

Three different operating command reference modes can be selected for the inverter.

0: Operation panel mode: Perform the Run, Stop, Forward/reverse operation of the inverter through the RUN, STOP/RST, FWD/REV buttons of the operation panel.

I: Terminal mode: Perform the Run, Stop, Forward/reverse operation of the inverter by defining the multi-functional terminals X1~X7. Refer to the description of P5.00~P5.06.

2: Host computer mode: Perform the Run, Stop, Forward/reverse operation of the inverter through communication. Refer to the appendix A Modbus communication protocol.

| P0.07 | Running direction command | 0~1(0) |
|-------|---------------------------|--------|
|-------|---------------------------|--------|

This parameter is used to change the rotation direction of the motor under operation panel running command reference mode (P0.06=0).

0: Forward; 1: Reverse

Note: This function code is invalid under Remote Control, and the running direction is controlled by terminal command.

| P0.11 | Maximum output frequency  | 0.01~300.00 Hz(50.00Hz) |
|-------|---------------------------|-------------------------|
| P0.12 | Maximum output voltage    | 1~480 V(380V)           |
| P0.13 | Frequency upper limit     | 0.00~300.00 Hz(50.00Hz) |
| P0.14 | Frequency lower limit     | 0.00~300.00 Hz(0.00Hz)  |
| P0.15 | Basic operating frequency | 0.00~300.00 Hz(50.00Hz) |

## 5.2 Torque vector control ADVANCED PARAMETERS

| P1.00 Brake unit operating voltage                                                                                      | 650~750 V(720V)                             |  |
|----------------------------------------------------------------------------------------------------|---------------------------------------------|--|
| Adjust P1.00 can select Brake unit operating voltage, valid just for inverter with built-in brake unit.selecting        |                                             |  |
| proper operating voltage can promptly Energy consumption braking down                                                   |                                             |  |
| Notes; in Crane application, Brake unit and resistor is necessary, and ma                                               | ake sure PA.09=1,                           |  |
| P1.01 Torque build ready frequency                                                                                      | 0.00~60.00 Hz(0.50Hz)                       |  |
| Start frequency inverter, to Torque build ready frequency, and acceler                                                  | rate according to the setting acceleration  |  |
| time. properly setting is good for starting                                                                             |                                             |  |
| P1.02 Torque build prepare time                                                                                         | 0.1~3600.0s(0.5s)                           |  |
| P1.03 Torque cancel delay time                                                                                          | 0.1~3600.0s(2.0 s)                          |  |
| After start frequency inverter, though Torque build prepare time(P1.02 set), then run by torque prepare                 |                                             |  |
| frequency (P1.01 set),                                                                                                  |                                             |  |
| After the implementation of the inverter stop command, then decele                                                      | rate to zero and still maintain a certain   |  |
| torque output (P1.04 set), after the revocation of the torque build time (P1.03 setting), the output will be completely |                                             |  |
| blocked.                                                                                                    |                                             |  |
| P1.04 Torque build working time                                                                                         | 0.0~130.0%(40.0%)                           |  |
| Before Torque build and torque has not been fully revocation, inverter maintain the value of the work.                  |                                             |  |
| P1.05 Torque protection limit values (without encoder)                                                                  | 20.0~200.0%(200.0%)                         |  |
| Normally, when the set speed or motor load dramatic changes, the inv                                                    | erter output torque may reach over torque   |  |
| protection values, and resulting in excessive torque current to occur overcu                                            | rrent fault. By the torque protection limit |  |
| to limit the rapidly changing output does not exceed the value of conservation action, which can effectively reduce     |                                             |  |

the incidence of failure to ensure continuous reliable operation of the system. When the torque exceeds the torque limit value protection (P1.05), the inverter enters the torque limit state; constant speed operation, by limiting, can guarantee stability of the load capacity and it is not a fault, when the load is relieve, automatically Exit the limited state and resume normal operation. This feature is ideal for lifting/crane applications.

For crane application, this value can not be set too small, too small will cause the output torque is not enough to ascend the heavy weights. Especially when heavy in the air and start up going, it needs to output larger torque than the heavy from the ground start to ascend

Note: This feature only applies to P0.03 = 0 without encoder control applications.

| P1.06 | Slip switching frequency (no encoder)     | 0.00~300.00Hz(40.00Hz) |
|-------|-------------------------------------------|------------------------|
| P1.07 | Low Slip compensation (no encoder)        | 0.0~1000.0%(100.0%)    |
| P1.08 | High-speed slip compensation (no encoder) | 0.0~1000.0%(100.0%)    |

## 5.3 Key and Display Parameters (Group P2)

| P2.00 | Key-lock function selection | 0~3(0) |  |
|-------|-----------------------------|--------|--|
|       |                             |        |  |

It is to realize the locking function of the keys on the operation panel, so as to avoid mis-operation.

0: The keys on the operation panel are not locked, and all the keys are usable.

1: The keys on the operation panel are locked, and all the keys are unusable.

2: All the keys except for the multi-functional key are unusable.

3: All the keys except for the RUN AND STOP/RST keys are unusable.

| g P2.02 | Display parameter selection at running | 0~FFFF(1CB0) |
|---------|----------------------------------------|--------------|
| gP2.02  | Display parameter selection at running |              |

Up to 4 parameters can be set and display at running status, and viewed circularly by pressing >>key.

| P2.02 Run Display parameters selection |                               |                           |  |
|----------------------------------------|-------------------------------|---------------------------|--|
|                                        | 0;reference<br>frequency(Hz); | 1;Bus voltage(V);         |  |
|                                        | 2;AI1(V);                     | 3;AI2(V);                 |  |
|                                        | 4;AI3(V);                     | 5~6;Reserved;             |  |
| Ones place                             | 7;Motor Rotate<br>Speed(rpm); | 8~9;Reserved;             |  |
| Ones place                             | A; reference<br>Torque(%);    | B; Running frequency(Hz); |  |
|                                        | C; output<br>current(A);      | D;Output torque(%);       |  |
|                                        | E; output<br>power(kW);       | F; Output voltage(V)      |  |
| Ten place                              | ditto                         |                           |  |
| Hundred place                          | ditto                         |                           |  |
| Thousands place                        | ditto                         |                           |  |

#### P2.03

Display parameter selection at stopping

0~FFFF(3210)

Up to 4 parameters can be set and display at stopping status, and viewed circularly by pressing >>key.

| P2.03Stop Display parameters selection |                               |                   |  |
|----------------------------------------|-------------------------------|-------------------|--|
| Ones                                   | 0;reference<br>frequency(Hz); | 1;Bus voltage(V); |  |
| place                                  | 2;AI1(V);                     | 3;AI2(V);         |  |
| _                                      | 4;AI3(V);                     | 5~F;Reserved;     |  |
| Ten                                    | ditto                         |                   |  |
| Hundr                                  | ditto                         |                   |  |
| Thous                                  | ditto                         |                   |  |

5.4Multi-functional input parameters

| P5.00 | X1Terminal input function | 0~99(99) |
|-------|---------------------------|----------|
| P5.01 | X2Terminal input function | 0~99(99) |
| P5.02 | X3Terminal input function | 0~99(99) |
| P5.03 | X4Terminal input function | 0~99(99) |
| P5.04 | X5Terminal input function | 0~99(99) |

| P5.05 | X6Terminal input function  | 0~99(99)           |
|-------|----------------------------|--------------------|
| P5.06 | X7Terminal input function  | 0~99(99)           |
| P5.07 | X1~X7 Terminal filter time | 0.000~1.000(0.050) |

Relevant term explanation:

Terminal Xi: Refers to any of terminal X1, X2, X3, X4, X5, X6 or X7, also called terminal X.

Terminal Yi: Refers to terminal Y1, Y2 or relay also called terminal Y.

Terminal function enabled: Means that terminal Xi has set the function under description.

Terminal function disabled: Means that terminal Xi has not set the function under description;

The leave-factory setting of terminal Xi (i=1~7) is no function (function code set as 99).

#### multifunction input terminal Definition Table

| Item  | Function Defnition                                    | Item  | Function Defnition                                    |  |
|-------|-------------------------------------------------------|-------|-------------------------------------------------------|--|
| 0~1   | Reserved                                              | 2     | Forward(FWD)                                          |  |
| 3     | Reverse(REV)                                          | 4~8   | Reserved                                              |  |
| 9     | Multistage speed terminals1                           | 10    | Multistage speed terminals2                           |  |
| 11    | Multistage speed terminals3                           | 12    | Multistage speed terminals4                           |  |
| 13~15 | Reserved                                              | 16    | Frequency increase instruction (Up terminal function) |  |
| 17    | Frequency decrease instruction (Dn terminal function) | 18    | Acceleration and deceleration disable                 |  |
| 19    | External failure input                                | 20    | Terminal failure reset input                          |  |
| 21    | External interrupt contact input                      | 22    | Inverter running disabled                             |  |
| 23    | Shutdown via terminal                                 | 24    | Free shutdown via terminal                            |  |
| 25    | Shutdown via terminal with DC braking                 | 26    | Emergency shutdown 1 (fastest                         |  |
| 27    | Shutdown via terminal with DC braking 2               | 28    | Counter trigger input                                 |  |
| 29    | Counter trigger reset                                 | 30~37 | Reserved                                              |  |
| 38    | upper limit (Slowing down)                            | 39    | lower limit (Slowing down)                            |  |
| 40    | Brake confirm signal input                            | 41    | enable hardware running permission                    |  |
| 42    | Position synchronization signal input                 | 43~98 | Reserved                                              |  |

#### 5.5 多功能输出参数

| P7.00 | Y1terminal output function selection     | 0~47(14)  |
|-------|------------------------------------------|-----------|
| P7.01 | Y2/DOterminal output function selection  | 0~71(33)  |
| P7.02 | Relay terminal output function selection | 0~47(32)  |
| P7.03 | AO1terminal output function selection    | 48~71(48) |
| P7.04 | AO2terminal output function selection    | 48~71(49) |

Y1 and relay terminals can be defined as multifunctional digital signal output. AO1 and AO2 terminals can be defined as multifunctional analog value output, and the analog value type (0 ~  $10V/0 \sim 20mA$ ) can

be selected via the jumper ..

The definition table of multifunctional digital signal output is as follows:

| Function setup | Meaning                                                       | Function setup | Meaning                                   |
|----------------|---------------------------------------------------------------|----------------|-------------------------------------------|
| 0              | Signal indicating that the inverter is running (RUN)          | 1              | Frequency arrival signal (FAR)            |
| 2              | Frequency level detection signal 1(FDT1)                      | 3              | Frequency level detection signal 2(FDT2)  |
| 4              | Pre-warning signal indicating inverter or motor overload (OL) | 5              | Stop and lock due to under voltage (LU)   |
| 6              | Stop due to external failure (EXT)                            | 7              | Frequency upper limit(FHL)                |
| 8              | Frequency lower limit(FLL)                                    | 9              | Inverter is running at zero speed         |
| 10             | Preset counting value action                                  | 11             | Counting value arrival action             |
| 12             | Reserved                                                      | 13             | End of Inverter ready for operation (RDY) |
| 14             | Inverter failure                                              | 15             | Inverter reports alarm                    |
| 16             | Reserved                                                      | 17~18          | Reserved                                  |
| 19~20          | Reserved                                                      | 21             | Reserved                                  |
| 22             | Zero current detection arrival (relative to motor)            | 23             | Stop command indication                   |
| 24~31          | Reserved                                                      | 32             | Brake output                              |
| 33             | No fault signal output                                        | 34             | Zero speed signal out put                 |
| 34~37          | Reserved                                                      |                |                                           |

#### Multifunctional Analog output Function Definition table;

| Item | Function<br>Definition | Analog output scope definition                                |
|------|------------------------|---------------------------------------------------------------|
| 48   | Output<br>frequency    | Max. FrequencyP0.11correspond to10V/20mA                      |
| 49   | Set frequency          | Max. FrequencyP0.11correspond to10V/20mA                      |
| 50   | output current         | 2times Frequency inverter Rated current correspond to10V/20mA |
| 51   | Motor current          | 2times Motor Rated current correspond to10V/20mA              |
| 52   | Output torque          | 2times motor rated torque correspond to10V/20mA               |
| 53   | Output<br>voltage      | 2 time Output voltageP0.12correspond to10V/20mA               |
| 54   | Bus voltage            | 1000Vcorrespond to10V/20mA                                    |
| 55   | AI1                    | 10Vcorrespond to10V/20mA;20mAcorrespond to10V/10mA            |
| 56   | AI2                    | Same with AI1                                                 |
| 57   | AI3                    | -10V~10Vcorrespond to0~10V/20mA                               |
| 58   | DI                     | Reserved                                                      |
| 59   | output power           | 2 times Motor Rated output powercorrespond to10V/20mA         |
| 60   | Host<br>computer       | 10000correspond to10V/20mA                                    |

| Item  | Function<br>Definition  | Analog output scope definition               |
|-------|-------------------------|----------------------------------------------|
|       | percentage              |                                              |
| 61    | Heatsink<br>temperature | $0\sim100$ °C correspond to $0\sim10$ V/20mA |
| 62    | Output<br>frequency 2   | Max. FrequencyP0.11correspond to10V/20mA     |
| 63~71 | Reserved                |                                              |

#### 5.6 Motor parameters

| P0.11 | Maximum output frequency | 0.01~300.00 Hz(50.00Hz) |
|-------|--------------------------|-------------------------|
| P0.12 | Maximum output voltage   | 1~480 V(380V)           |
| P0.13 | Frequency upper          | 0.00~300.00 Hz(50.00Hz) |
| P0.15 | Motor rated frequency    | 0.00~300.00 Hz(50.00Hz) |
| P9.01 | Number of motor          | 2~128(4)                |
| P9.02 | Motor Rated speed        | 0~30000 rpm(1500rpm)    |
| P9.03 | Motor Rated power        | 0.4~999.9 kW(factory)   |
| P9.04 | Motor Rated current      | 0.1~999.9 A(factory)    |

P9.01~P9.04use to set frequency inverter drivin motor parameters. Before use, please correctly set it according to the namaplate of motor

| P9.05 | Zero load current 10         | 0.1~999.9 A(factory)     |
|-------|------------------------------|--------------------------|
| P9.06 | Stator resistance R1         | 0.000∼65.000 Ω (factory) |
| P9.07 | Stator leakage inductance L1 | 0.0~2000.0 mH(factory)   |
| P9.08 | Rotor resistance R2          | 0.000~65.000 Ω (factory) |
| P9.09 | Mutual inductance L2         | 0.0~2000.0 mH(factory)   |
| P9.10 | Magnetic saturation1         | 0.00~100.00 %(factory)   |
| P9.11 | Magnetic saturation2         | 0.00~100.00 %(factory)   |
| P9.12 | Magnetic saturation3         | 0.00~100.00 %(factory)   |
| P9.13 | Magnetic saturation4         | 0.00~100.00 %(factory)   |
| P9.14 | Magnetic saturation5         | 0.00~100.00 %(factory)   |
| P9.15 | Parameter auto tuning        | 0~2(0)                   |

Though the implementation of Parameter auto tuning, make sure the key motor parameters of influence inverter operation control, those motor parameters will be automatic reserved after finished parameter auto tuning parameter auto tuning processing as below;

| P9.01 Number of motor poles;                | P9.02 motor Rated speed;                   |
|---------------------------------------------|--------------------------------------------|
| P9.03motor Rated power;                     | P9.04 motor Rated current;                 |
| P0.12 motor rated voltage;                  | P0.15 motor rated frequency;               |
| P0.11MAX. output frequency ;                | P0.13frequency upper;                      |
| H0.16~H0.19;setting proper acceleration and | P9.05motor empty load current(set to about |
| deceleration time;                          | 40% of P9.04);                             |

#### Step1; input motor parameters according to the nameplate of motor

Step2;set P9.15 Select the implementation mode of parameter auto-tuning P9.15:

1: Static parameter auto-tuning. Press the run key to automatically measure the motor parameters  $P9.06 \sim P9.08$ 

2: Rotating parameter auto-tuning. Press the run key to automatically measure the motor parameters  $P9.05 \sim P9.14$ .

Step3; Press the run key to start parameter auto-tuning, after finished parameter auto tuning P9.15 automatically to 0.

#### Note:

☐ If the motor can be disconnected from the load, it can select rotation auto-tuning, otherwise it can select static auto-tuning only. Make sure that the motor is in the static status when starting the parameter auto-tuning. If there is over current or over voltage failure during the auto-tuning Process, it can prolong the acceleration/deceleration time P0.08 and P0.09 properly.

If the lifting machinery generally need to do disengage coupling section rotation parameter self-learning, if it can not do without load parameter rotating auto-tuning, in accordance with the above parameters first s static auto-tuning, and then load running at steady speed, check the current value, the number of this current Value is set in the load current P9.05.

If the motor parameters are given, please enter the parameters to  $P9.05 \sim P9.09$  directly. If the motor parameters are not given, please execute the parameter auto-tuning. The magnetic saturation and coefficient value in  $P9.10 \sim P.14$  is automatically set during auto-tuning, eliminating the need of setting by the user.

During the process of parameter auto-tuning, "-At-" will appear on the operation panel.

#### 5.7Comminication parameters

| PC.00 | Communication baud rate | 4~8(8)   |
|-------|-------------------------|----------|
| PC.01 | data format             | 0~2(0)   |
| PC.02 | Local address           | 1~247(1) |

Support Modbus protocol, RTU format.

PC.00confirm Communication baud rate, support from 4800~57600bps.

4;4800bps;

5;9600bps;

6;19200bps;

7;38400bps;

8;57600bps;

PC.01set Communication Fromat, even and odd parity

0;1-8-1format, no parity;

1;1-8-1format, even partity

2;1-8-1 format, odd parity.

PC.02set local Local address,0is broadcast address, slave address: 1~247,248~255 for reservation.

PC.03

0x06 and 0x10 command write RAM selection

000~FFF(303)

303; 0x06 and 0x10 command write RAM;

F0F;0x06 and 0x10 command write EEPROM.

#### 5.8 Closed-loop torque control parameters

This group functions is oliy valid for encoder control, P0.03=8 valid, for Without encoder control P0.03=0 invalid.

| Pd.01 | Speed loop proportional gain1(ASR_P1) | 0.000~30.00(2.00 或 3.00) |
|-------|---------------------------------------|--------------------------|
| Pd.02 | Speed loop integral time1(ASR II)     | 0.000~6.000 s(0.200s)    |
| Pd.03 | Speed loop proportional gain2(ASR_P2) | 0.000~30.00(2.00 或 3.00) |
| Pd.04 | Speed loop integral time2(ASR_I2)     | 0.000~6.000 s(0.200s)    |
| Pd.05 | ASR switching frequency               | 0.00~300.00 Hz(5.00Hz)   |

proportional gain P;

In the case of vector control 2 without encoder speed feedback, the leave-factory value of this parameter is 2.00. In the case of vector control 2 with encoder speed feedback, the leave-factory value is 3.00. Adjust according to rotating inertia of machines connecting with motor. For machines with large rotating inertias, please increase P gain; for machines with small rotating inertias, please decrease P gain. When P gain is greater than inertia, although the control response can be accelerated, the motor may shock or overshoot. Reversely, if P gain is smaller than inertia, the control response will get slower and the time taken to adjust the speed to the stable value will longer.

Integral time I:

The integral is invalid when setting the integral time I to 0 (controlled by P alone). To ensure the difference between the speed instructions and real speed is 0 under steady-state conditions, set the integral time I to non-0 values. When I value is smaller, the system responses quickly. But if the value is very small, shock will occur. If I value is greater, the system responds slowly.

Adjust PI settings when operating quickly or slowly:

High speed and low speed PI value adjustment,; When the motor speed is greater than ASR switching frequency Pd.05, Pd.01 and Pd.02 will act to make

the system obtain reasonable dynamic response when no shock occurs. If the motor speed is smaller than ASR switching frequency Pd.05, Pd.03 and Pd.04 will act. To obtain reasonable dynamic response when operating slowly, increase proportional gain Pd.03 and reduce integral time Pd.04 properly.

| Ρ | d. | 0 | 8 |
|---|----|---|---|
|   |    |   |   |

Drive torque limit value

0.0~200.0 %(180.0%)

http://www.ecodrivecn.com

Pd.09 0.0~200.0 %(180.0%) Braking torque limit value Pd.08 and Pd.09 are used to limit the maximum output torque of the inverter. The limit value is proportion of the rated output torque of motor. When large braking torque is required, please adopt additionally the energy braking method. Current loop scale coefficient (ACR\_P) Pd.15 0~2000(1000) Current loop integral coefficient (ACR\_I) Pd.16 0~2000(1000) Vector control will control the output current of motor and keep track of current instruction value. Scale and integral gain of current control (ACR) shall be set here. Usually the factory default shall not be changed. Generally, increase P gain when coil inductance is high, decrease P gain when coil inductance is low. Current oscillation will be occurred as a result of setting I gain to extremely high. ASR input filtering time Pd.19 0.0~500.0 ms(0.5ms) Pd.20 ASR output filtering time 0.0~500.0 ms(0.5ms) Pd.19 and Pd.20 This function defines the input filtering time of speed adjuster (ASR). In general, it needs no modification. Pd.21 1~9999 pulses/turn (1024) Number of pulses per turn for encoder (vector control 2 with encoder speed feedback) Under with encoder speed feedback vector control 2, it must definition Number of pulses per turn for encoder, please setting according to Number of pulses per turn for encode. 5.9Multi-step Speed Parameter lists

| d2.03 | Ostep speed  | 00.00~100.00 %(100.00%)  |
|-------|--------------|--------------------------|
| H0.00 | 1step speed  | 00.00~300.00 Hz(5.00Hz)  |
| H0.01 | 2step speed  | 00.00~300.00 Hz(8.00Hz)  |
| H0.02 | 3step speed  | 00.00~300.00 Hz(10.00Hz) |
| H0.03 | 4step speed  | 00.00~300.00 Hz(15.00Hz) |
| H0.04 | 5step speed  | 00.00~300.00 Hz(18.00Hz) |
| H0.05 | 6step speed  | 00.00~300.00 Hz(20.00Hz) |
| H0.06 | 7step speed  | 00.00~300.00 Hz(25.00Hz) |
| H0.07 | 8step speed  | 00.00~300.00 Hz(28.00Hz) |
| H0.08 | 9step speed  | 00.00~300.00 Hz(30.00Hz) |
| H0.09 | 10step speed | 00.00~300.00 Hz(35.00Hz) |
| H0.10 | 11step speed | 00.00~300.00 Hz(38.00Hz) |

| H0.11 | 12step speed | 00.00~300.00 Hz(40.00Hz) |
|-------|--------------|--------------------------|
| H0.12 | 13step speed | 00.00~300.00 Hz(45.00Hz) |
| H0.13 | 14step speed | 00.00~300.00 Hz(48.00Hz) |
| H0.14 | 15step speed | 00.00~300.00 Hz(50.00Hz) |

| Multistage speed | Multistage | Multistage | Multistage speed | Set speed          |
|------------------|------------|------------|------------------|--------------------|
| OFF              | OFF        | OFF        | OFF              | Ostep speed(d2.03) |
| OFF              | OFF        | OFF        | ON               | 1 step speed       |
| OFF              | OFF        | ON         | OFF              | 2step speed        |
| OFF              | OFF        | ON         | ON               | 3step speed        |
| OFF              | ON         | OFF        | OFF              | 4step speed        |
| OFF              | ON         | OFF        | ON               | 5step speed        |
| OFF              | ON         | ON         | OFF              | 6step speed        |
| OFF              | ON         | ON         | ON               | 7step speed        |
| ON               | OFF        | OFF        | OFF              | 8step speed        |
| ON               | OFF        | OFF        | ON               | 9step speed        |
| ON               | OFF        | ON         | OFF              | 10step speed       |
| ON               | OFF        | ON         | ON               | 11step speed       |
| ON               | ON         | OFF        | OFF              | 12step speed       |
| ON               | ON         | OFF        | ON               | 13step speed       |
| ON               | ON         | ON         | OFF              | 14step speed       |
| ON               | ON         | ON         | ON               | 15step speed       |

d2.03; Unit is %,0~100.00 % means 0~P0.11Max. Frequency.

H0.00~H0.14;unit is Hz,Directly set frequency value

H0.15

encoder pulse count display

0~65535(0)

H0.15 means encoder pulse count display

 $Cumulant \ is \ encoder \ pulse \ count \times 4.0 \sim 65535 \ recycling \ display. \ By This \ value \ can \ detect \ if \ the \ encoder \ and \ the \ VFD \ is \ connected \ correctly$ 

#### 5.10 Acceleration and deceleration time parameters

| H0.16 | Forward acceleration time | 0.0~3600.0 s(8.0 s) |
|-------|---------------------------|---------------------|
| H0.17 | Forward deceleration time | 0.0~3600.0 s(8.0 s) |
| H0.18 | Reverse Acceleration time | 0.0~3600.0 s(8.0 s) |
| H0.19 | Reverse Deceleration time | 0.0∼3600.0 s(8.0 s) |

Forward acceleration time, Reverse acceleration time; From 0Hz accelerate to Max. Frequency P0.11 required time.

Forward deceleration time, Reverse Deceleration time; from Max. FrequencyP0.11 decelerate 0Hz required time.

## 5.11 Brake control parameters

| H0.20 | Forward brake release speed limit                      | 0.00~300.00 Hz(3.00Hz) |
|-------|--------------------------------------------------------|------------------------|
| H0.21 | Forward brake release Torque current limit             | 0.0~200.0 %(10.0%)     |
| H0.22 | Forward brake release torque current limit             | 0.0~200.0 %(30.0%)     |
| H0.23 | Reverse brake release speed limit                      | 0.00~300.00 Hz(3.00Hz) |
| H0.24 | Reverse brake release torque current limit             | 0.0~200.0 %(0.0%)      |
| H0.25 | Reverse brake release torque current limit             | 0.0~200.0 %(30.0%)     |
| H0.26 | Brake release delay 1                                  | 0.0~3600.0 s(0.0s)     |
| H0.27 | Brake release delay 2                                  | 0.0~3600.0 s(0.1s)     |
| H0.28 | Brake release delay 3                                  | 0.0~3600.0 s(0.0s)     |
| H0.29 | Open loop closed loop brake control sequence selection | 0000~1111 (0100)       |
| H0.34 | Torque calibration fault detection time                | 0.0~3600.0 s(3.0s)     |

Above parameters corresponds to the sequence in the process of brake control.

Forward acceleration; If the run command is forward (corresponds to crane is upgoing), then according to F orward rotation direction output the value of H0.20setting. When Output Torque current arrival H0.22(close-l oop is H0.21)setting value, after delay H0.26 and H0.27setting time, output brake release signal and delay t he time be set by H0.28, VFD start to acceleration running.

Reverse Acceleration; If the run command is Reverse (corresponds to crane is going down), then according t o reverse rotation direction output the value of H0.23setting. When Output Torque current higher than H0.25 (close-loop is H0.24)setting value, after delay H0.26 and H0.27setting time, output brake release signal and delay the time be set by H0.28, VFD start to acceleration running.

Starting from the starting time, after the time of H0.34 setting, if haven' t arrival reference torque current, then it will be display E.tPF Fault

H0.29 Open loop closed loop brake control sequence selection;

0000; with encoder control;

0100; ;without encoder control, as this setting, set H0.21and H0.24 to 0, Otherwise start, it may be occur E.tPF failure

| H0.35 | Amount of torque force1 | 0.0~30.0 %(4.0%) |
|-------|-------------------------|------------------|
| H0.36 | Amount of torque force2 | 0.0~30.0 %(3.0%) |

H0.35and H0.3 is Amount of torque force under the condition of low speed, properly setting is good for the low speed torque when hoist Ascending and descending

| H1.00 | Brake confirm function selection | 0000~1111(0000)        |
|-------|----------------------------------|------------------------|
| H1.01 | Forward brake engage frequency   | 0.00~300.00 Hz(3.00Hz) |

| H1.02 | Reverse brake engage frequency | 0.00~300.00 Hz(3.00Hz) |
|-------|--------------------------------|------------------------|
| H1.03 | Brake engage delay 1           | 0.0~3600.0 s(0.0s)     |
| H1.04 | Brake engage delay 2           | 0.0~3600.0 s(0.3s)     |
| H1.06 | Brake failure detection delay  | 0.0~3600.0 s(3.0s)     |

H1.00; Brake confirm function selection

If H1.00=0000, then without Brake feedback confirm; if H1.00=0001, Brake feedback confirm function is enable. If enable Brake confirm feedback, then brake feedback signal input by multifunctional terminals, and will change terminal function set to 40, in this state, if brake control command of Inverter sending is close, then input signal is disconnection. if brake control command of Inverter sending is closed.

if the inverter sending brake control commands and the input signal is inconsistent, after brake failure detection delay time, the inverter will report brake fault (E.BLF or E.BEF).

Forward Deceleration: When decelerating state, when the speed reaches the set value H1.01, and by after the set time delay H1.03, the brake is engaged, through H1.04 set time, the speed dropped to 0.

Reverse Deceleration: When the deceleration state, when the speed reaches the set value H1.02, by after H1.03 set time delay, the brake is engaged, then after H1.04 set time, the speed dropped to 0.

#### 5.12Terminal Up/Dn regulating function

| H1.09 | Terminal Up/Dn function selection          | 0000~FFFF(0000)       |
|-------|--------------------------------------------|-----------------------|
| H1.10 | Terminal Up/Dn lowest frequency regulation | 0.00~50.00 Hz(5.00Hz) |
| H1.11 | Terminal Up/Dn superposition step          | 0.00~10.00 Hz(1.00Hz) |
| H1.12 | Terminal Up/Dn superposition delay         | 0~60000 ms(100ms)     |

Up/Dn functions means frequency Increasing and decreasing functions, that is  $X1 \sim X7$  be set 16 frequency Increasing functions and 17 decreasing function.

H1.09~H1.12 just special for crane application terminal Up/Dn function, this function is valid just in the state of terminal dunning.

H1.09 Ones place;Up/Dn mode selection

0;Up/Dn regulating valid, Under this setting,H1.10~H1.12functions also valid;

I;Up single terminal mode, no Dn terminal, valid just in running. Under this mode, close running terminal, Running frequency up to reference frequency; close Up terminal, Running frequency Increasing; disconnection Up terminal,Running frequency keep currently Running frequency and don't change; disconnection running terminal,Running frequency decrease, close running terminal again, Running frequency keep currently Running frequency and don' change;

2;Up/Dn double terminals mode 1,valid just in running Under this mode, close running terminal, Running frequency up to reference frequency; close Up terminal, Running frequency Increasing; close Dn terminal, Running frequency decrease; disconnection Up and Dn, both of them be closed or open, Running frequency keep currently Running frequency and don' change;

3;Up/Dn double terminals mode 2,Both stop and run are valid. Under this mode,Up/Dn regulating rate

Associated with H1.11 and H1.12 Setting. close Up terminal, reference frequency increase; close Dn terminal, reference frequency descrease. disconnection Up and Dn , both of them be closed or open, Running frequency keep currently Running frequency and don' change;

H1.09Ten place;Up/Dn stop reserved function

0; stop clear;

1; stop reserved.

H1.09 Hundred place;Up/Dn Up/Dn Adjustment speed too low protection function selection

0;speed too low,Up/Dn maintain Up/Dn Adjustment Min. frequency,that is keep H1.10 setting value;

I; speed too low,Up/Dn maintain the 0step speed,that is Up/Dn regulating clear,running in the setting frequency.

H1.10 is terminal Up/Dn regulating Min. frequency, Avoid because of Up/Dn regulating speed too low may result in torque shortag.

When H1.11and H1.12 is Up/Dn superposition step size&delay time of Ones place of H1.09 setting to 3, it canchange Up/Dn speed rate.

|        | H1.09 Up/Dn mode select                                |
|--------|--------------------------------------------------------|
|        | Up/Dn mode select                                      |
| Ones   | 0;Up/Dn regulation invalid;                            |
| -10.00 | 1;Up single terminal mode,no Dnterminal,valid just in  |
| place  | running;                                               |
|        | 2;Up/Dn double terminals mode 1,valid just in running; |
| Ton    | Up/Dnstop reserved function                            |
| 1011   | 0; stop don';                                          |
| place  | 1; stop reserve;                                       |
| Uundr  | Up/Dn Adjustment speed too low protection function     |
| nul    | selection 0;speed too low,Up/Dn maintain H1.10 setting |
| ed     | Up/Dn regulating Min. frequency;                       |
| place  | 1;spped too low,Up/Dn mantain 0 step speed;            |

#### 5.13 Speed detection

| H1.20 | speed detecting value      | 0.00~300.00 Hz(1.00Hz) |
|-------|----------------------------|------------------------|
| H1.21 | Zero speed detecting delay | 0.0~3600.0 s(0.1s)     |
| H1.22 | Over speed detection value | 0~200.0%(110.0%)       |
| H1.23 | Over speed detection delay | 0.0~3600.0 s(0.5s)     |

Zero speed detecting, when speed lower than this value then regard as speed is arrived at Zero speed, thenoutput signal;

Over speed detection, when motor speed over speed detection value and delay the time of Over speed detection delay,

then regard as motor overspeed

5.14 Fault record parameters

| d0.00 | fault type record 2                   | 0~62(0)                 |
|-------|---------------------------------------|-------------------------|
| d0.01 | fault type record 1                   | 0~62(0)                 |
| d0.02 | Latest Time fault type record 0       | 0~62(0)                 |
| d0.03 | Latest Time fault Bus voltage         | 0∼999 V(0V)             |
| d0.04 | The Last Time fault real current      | 0.0~999.9 A(0.0A)       |
| d0.05 | The Last Time fault Running frequency | 0.00~300.00 Hz (0.00Hz) |

Frequency inverter can record Recent three times faults code item(Reference 7.1 faults and Alarm information list), and record recently faults Bus voltage, output current, Running frequency, for more easy to Troubleshoot faults and repair.

Notes; Under voltage display LU don't reserve faults type and faults time referencei

| d0.06 | LocalHost power on time cumulative           | 0.000~65.535 kh(0.000kh) |
|-------|----------------------------------------------|--------------------------|
| d0.07 | LocalHost running time cumulative            | 0.000~65.535 kh(0.000kh) |
| d0.08 | heat sink temperature maximum value record   | 0.0∼100.0 °C(0.0 °C)     |
| d0.09 | Bus voltage fluctuation maximum value record | 0~1000 V(0V)             |

Frequency inverter can recors above information;

#### 5.15 Communication receive and send address collection

| d2.01 control command word | 0000~FFFF(0010) |
|----------------------------|-----------------|
|----------------------------|-----------------|

d2.01is control command word of communication, Host computer can though communication to write address tp realize control function.

d2.01;bit1is Forward command;bit2 is Reverse command;bit4 is run command permission.

| ~   | 10  | 02  |
|-----|-----|-----|
| - U | 12. | .00 |

0~100.00 %(100.00%)

d2.03 is Communication speed reference,  $0 \sim 100.00$  means 0.00 Hz  $\sim$  P0.11 Max. Frequency.

In the communication,  $0\sim100.00$  corresponding communication numerical is  $0\sim10000$ .

Communication speed reference

#### Setting examples;

Supposed P0.11=50.00Hz, Written communication d2.03 numerical value is 5000, then frequency is;  $(d2.03/10000) \times P0.11=25.00$ Hz.

| d2.09 | I/O feedback           | 0000~FFFF(0000)   |
|-------|------------------------|-------------------|
| d2.10 | Speed feedback         | 0000~65535(0000)  |
| d2.11 | Torque feedback        | 0.0~200.0 %(0.0%) |
| d2.12 | Current feedback       | 0.0~200.0 %(0.0%) |
| d2.13 | Power feedback         | 0000~6553.5(0000) |
| d2.14 | Motor voltage feedback | 0∼65535 V(0V)     |
| d2.15 | Bus voltage feedback   | 0~65535 V(0V)     |

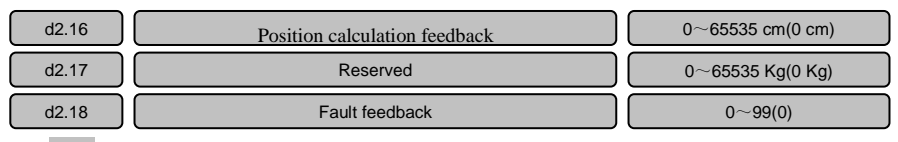

d2.09;bit0~bit6 is X1~X7terminal status,bit10~bit12is Y1、Y2and relay terminal status

5.16 EX-DT01digital terminal expansion card parameters

| H1.57 | EX-DT01 card enable                                               | 0~1(0)             |
|-------|-------------------------------------------------------------------|--------------------|
| H1.58 | Relay RA1 terminal output function                                | 00~99(00)          |
| H1.59 | Relay RA2 terminal output function                                | 00~99(01)          |
| H1.60 | Relay RA3 terminal output function                                | 00~99(02)          |
| H1.61 | RA1~RA3 Virtual terminal valid selection                          | 0~1(0)             |
| H1.62 | RA1~RA3 Terminal valid state selection                            | 0~7(0)             |
| H1.63 | Relay RA1 terminal delay time                                     | 0.0~999.9(0.0)     |
| H1.64 | Relay RA2 terminal delay time                                     | 0.0~999.9(0.0)     |
| H1.65 | Relay RA3 terminal delay time                                     | 0.0~999.9(0.0)     |
| H2.00 | X8 Terminal input function selection                              | 00~99(99)          |
| H2.01 | X9 Terminal input function selection                              | 00~99(99)          |
| H2.02 | X10Terminal input function selection                              | 00~99(99)          |
| H2.03 | X11 Terminal input function selection                             | 00~99(99)          |
| H2.04 | X8~X11 Terminal filter time                                       | 0.001~1.000(0.001) |
| H2.05 | $$\mathbf{X8}{\sim}\mathbf{X11}$ Virtual terminal valid selection | 0~1 (0)            |
| H2.06 | X8~X11 valid status selection                                     | 0∼F (0)            |

H1.57=1; enable EX-DT01expansion card.

H1.58;Expansion card relayRA1output function selection, function same with P7.00~P7.02;

H1.59;Expansion card relayRA2output function selection, function same with P7.00~P7.02;

H1.60;Expansion card relayRA3output function selection, function same with P7.00~P7.02;

| H2.07 | Al1doing digital terminal selection | 00~99 (99) |
|-------|-------------------------------------|------------|
| H2.08 | Al2doing digital terminal selection | 00~99 (99) |
| H2.09 | Al3doing digital terminal selection | 00~99 (99) |

If H2.07=99, then AI1 is analog input, others will be digital input, digital terminal definition please reference  $P5.00 \sim P5.06$ ;

If H2.08=99,then AI2 is analog input,others will be digital input, digital terminal definition please reference

P5.00~P5.06;

If H2.09=99, then AI3 analog input, others will be digital input, digital terminal definition please reference  $P5.00 \sim P5.06$ ;

Notes; if AI1、 AI2 as digital terminal input, jumper jump V side

## Chapter 6 debugging processes

- 6.1 confirm the correctness and robustness of wiring
- ◆ Before wiring, make sure that everything is in the off state;
- Main circuit: Input power connect R/S/T, motor connect U/V/W;

If built-in braking unit, braking resistor connect to B1 and B2; if external braking unit connect to +2 and -, braking resistor connect to the brake unit;

• control loop: Confirm forward, reverse, speed, fault reset, safety interlock protection, fault output, brakes and other wiring correct;

Ensure that the external safety interlock signal is normal, and is normally closed mode connected to the inverter X terminal, and set this terminal function to 41;

• wiring is completed, check the cables to be reliable, no virtual connection or loose terminals phenomenon.

## 6.2 Self-learning parameter settings

• Please disengaged the motor load when auto tuning, when auto tuning the motor rotates, we must pay attention to safety;

• After finished auto tuning please record all the parameter of motors, if later restore parameters no need to auto tuning, input directly;

• when confirm Forward the direction is upward, reverse is the downward direction; if the opposite direction, please swap any two motor wires.

| Function code       | Numerical | Function Code Description                                                      |  |
|---------------------|-----------|--------------------------------------------------------------------------------|--|
| P0.06               | 0         | Panel Control                                                                  |  |
| P0.11               |           | Maximum frequency in(Hz), according to actual requirements set                 |  |
| P0.13               |           | Frequency limit, the unit is Hz, according to actual requirements set          |  |
| P0.12,              |           | Namely motor rated voltage, rated frequency, number of poles, rated            |  |
| P0.15,P9.01 ~ P9.04 |           | speed, rated power, rated current, according to the motor nameplate set        |  |
| P9.05               |           | Motor no-load current, A, is set to P9.04 30% to 40%                           |  |
|                     |           | 1, if the load off, set the parameter $P9.15 = 2$ rotating auto tuning, s when |  |
|                     |           | auto tuning the motor rotates, do not touch the motor, the motor shaft         |  |
| D0 15               |           | and the motor connected to the drum and any other things. In order to          |  |
| P9.15               |           | obtain better results, it is recommended to rotate without load auto tuning    |  |
|                     |           | 2, can not be disengaged if the load parameter setting P9.15 = 1 stationary    |  |
|                     |           | auto tuning                                                                    |  |

## 6.3 with encoder control parameter settings

- Only valid under the V6-G, V5-G is invalid; without using encoder feedback control no need to set;
- Setting P0.03 = 0, P0.05 = 5.00 Press the RUN key to run, observed if H0.15 have any data changes;

If H0.15 has changed, then enter the next step;

If H0.15 always displayed as 0, check the encoder wiring is normal, PG card is plugged in, PG card and encoder matches, etc.:

- ◆ Set P0.03 = 8, Pd.21 = number of pulses per encoder revolution;
- ◆ Press Set P0.05 = 5.00Hz, press the RUN key operation, observe whether it is normal, if normal, the next step;

If abnormal, exchange the PG card wiring A + and B + , A-and B-on the exchange;

♦ If the above operating normally, then the closed-loop vector run correctly.

## 6 4 startup parameter settings

• If you use terminal control start and stop the machine, set P0.06 = 1; if communication control, set P0.06 = 2;

• Set acceleration time forward, reverse acceleration time, deceleration time forward, reverse deceleration time;

| <b>D</b> 0.06 | 1 or 2 | Terminal control is set to 1, the communication is set to 2, must be set,  |  |
|---------------|--------|----------------------------------------------------------------------------|--|
| F0.00         |        | otherwise will not boot (start inverter)                                   |  |
| P5.00 ~ P5.07 |        | X1 ~ X7 terminal function                                                  |  |
|               |        | Forward acceleration time, deceleration time forward, reverse acceleration |  |
| HU.16 ~ H0.19 |        | time, deceleration time reversal                                           |  |

#### 6.5 Speed reference mode

Note: The panel control (P0.06 = 0) in the case, the frequency of the control panel is reference as P0.05settings, P0.04 set way invalid.

|               | 0-4 | 0: Multi-speed setting, through d2.03 and H0.00 ~H0.14 settings;        |
|---------------|-----|-------------------------------------------------------------------------|
| <b>D</b> 0.04 |     | 1: AI1 analog settings;                                                 |
| P0.04         |     | 2: AI2 analog settings;                                                 |
|               |     | 3: AI3 analog settings;                                                 |
| 42.02         |     | 0 Speed section, 0 ~ 0 ~ P0.11 100.00 represents the maximum frequency, |
| d2.03         |     | according to the actual needs                                           |
|               |     | Unit of frequency Hz, according to the actual needs                     |
| H0.00 ~ H0.14 |     | That is the speed when multiple-speed signal input                      |

#### 6 6 brake control parameter settings

Setting control the brake switch value output function as 32: If passed Y1, then set P7.00 = 32, if

| P7.02                                                                     | 32 | By RA-RC relay control band-type brake signal                                               |
|---------------------------------------------------------------------------|----|---------------------------------------------------------------------------------------------|
| H0.20                                                                     |    | Forward brake release speed limit, according to real condition to set.                      |
| H0.21                                                                     |    | Suitable for closed-loop, open loop set to 0                                                |
| H0.22                                                                     |    | open loop Forward brake release torque current limit, according to real condition to set.   |
| H0.23                                                                     |    | Reverse brake release speed limit, according to real condition to set.                      |
| H0.24                                                                     |    | Suitable for closed-loop, open loop set to 0                                                |
| H0.25                                                                     |    | open loop Reverse brake release torque current limit, according to real condition to set.   |
| H0.26                                                                     |    | Brake release delay1, according to real condition to set.                                   |
| H0.27                                                                     |    | Brake release delay2, according to real condition to set.                                   |
| H0.28                                                                     |    | Brake release delay3, according to real condition to set.                                   |
| H0.29 Open loop closed loop brake control sequ<br>loop,0000 is close loop |    | Open loop closed loop brake control sequence selection 0100 is open loop,0000 is close loop |
| H1.01                                                                     |    | Forward Brake engage frequency, according to real condition to set.                         |
| H1.02                                                                     |    | reverse Brake engage frequency, according to real condition to set.                         |
| H1.03                                                                     |    | Brake engage delay1, according to real condition to set.                                    |
| H1.04                                                                     |    | Brake engage delay2, according to real condition to set.                                    |

passed Y2, then set P7.01 = 32, if passed relay, set P7.02 = 32;

6 7 Conical motor debugging

◆ Conical motor embedded with brake without external mechanical brake, there is a strong current through it, the brake will automatically open, no current flows through it, the brake will return to its original position to Implementing brake;

• For conical motor brake control, not the inverter control cone motor brake, but to adapt to the brake without brake open logic, need to set the brake release torque current limit is smallest value;

• When debugging, first to H0.20 and H0.23 frequency should be set to a larger value, and appropriately adjust acceleration and deceleration time.

#### 6.8 Parameter copy function to realize the batch debugging

After finished debugging parameters of one inverter, you can use the debug parameter copy function to copy the parameters to another drive on without debugging.

#### Parameter copy detailed steps as follows

- install keyboard A to one inverter A has finished debugging parameters;
- Set parameters Pb.23 = 1 for parameter upload;

- Install keyboard A to one inverter B without debugging;
- If the motor and inverter are identical, set Pb.23 = 3 for download with a motor parameters;
- If the motor or inverter or two are not the same, but the function is the same wiring, make a parameter auto tuning, and then set Pb.23 = 2 for download without motor parameters;
- Set d2.01 = 0010, and set the low frequency d2.03 = 1000 (ie, need to re-set the first paragraph of the frequency);

• Then power down completely re-commissioning is completed, must be completely powered down, the inverter keypad completely off and then power on.

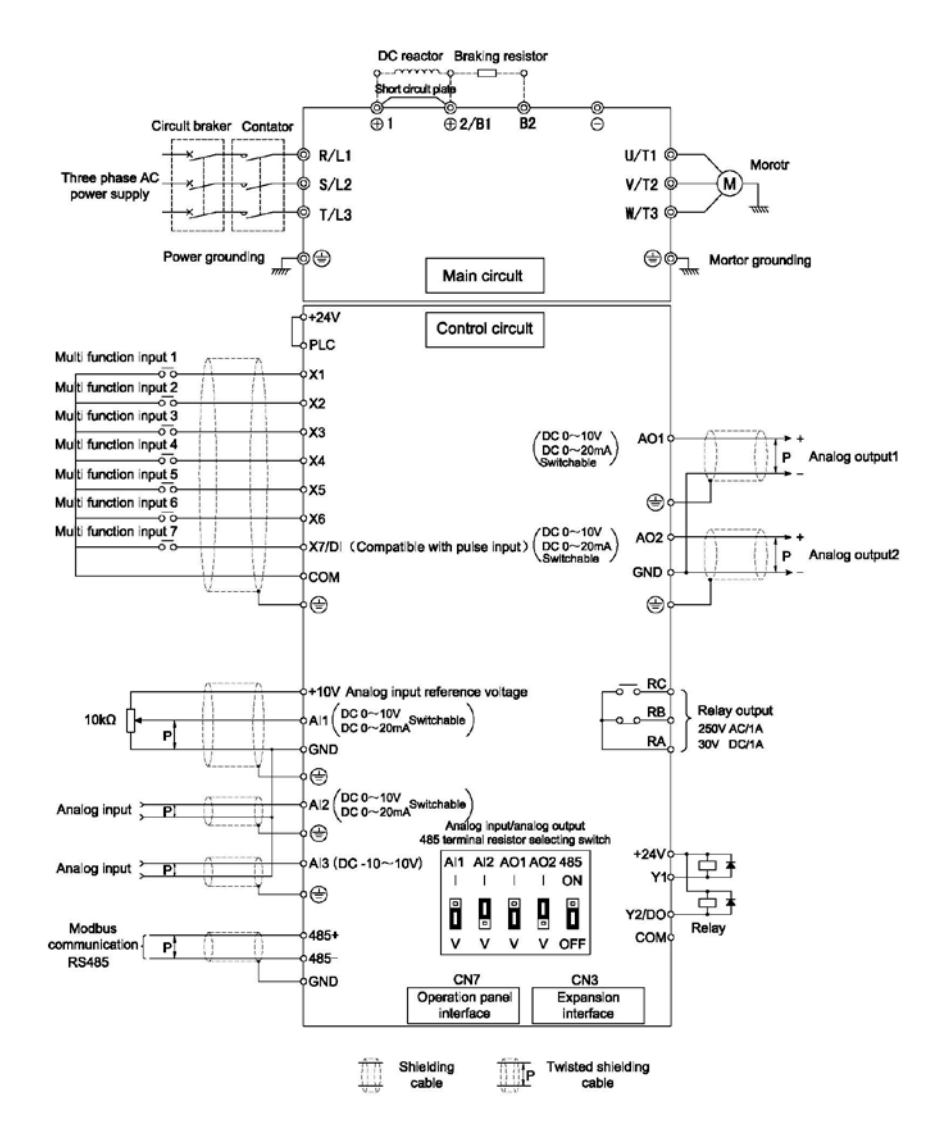

## 6 9 inverter control circuit wiring diagram example

Figure 6-1 inverter control circuit wiring diagram

## Chapter 7 Lifting special inverter faults and troubleshooting

7.1 Fault Display

| Fault  | Fault | Fault                             | Descible Courses                                                      | Countormoscuro                                                                                                    |
|--------|-------|-----------------------------------|-----------------------------------------------------------------------|----------------------------------------------------------------------------------------------------|
| number | Code  | Description                       | 1 USSIDIC Causes                                                      | Countermeasure                                                                                                    |
| 39     | E.CoF | Communication<br>failure          | Communication Error                                                   | Check the communication module<br>and inverter communication is<br>normal<br>Check the communication cable is<br>intact<br>Check the communication baud<br>rate settings are correct |
| 40     | E.bLF | Brake failure                     | With brake release command but<br>did not receive open feedback       | Check whether the brake is faulty                                                                                                    |
| 41     | E.bEF | Brake set faults                  | With brake engaged command<br>but did not receive a close<br>feedback | Check whether the brake is faulty                                                                                                    |
| 43     | E.oPF | Overspeed fault                   | Speed exceeds the setting maximum speed                               | Check whether reference is normal<br>Check parameter settings are too<br>small<br>Check the encoder is normal<br>Check that the drive/inverter is<br>running correctly               |
| 46     | E.tPF | Torque<br>verification<br>failure | output torque does not reach the<br>brake open torque                 | Check the torque verify whether id<br>normal value<br>Check the validation failure<br>detection time is too short                                                                    |

## 7.2 Hoisting mechanism causes of common failures and analysis

#### $\blacklozenge$ there is any slide down phenomenon When start , low torque is insufficient

1) Confirm if correct select inverter power, inverter selection according to the motor rated current for selection, requires inverter rated current corresponding motor rated current based on the amplification of one power levels,

while, because it is in crane applications, the inverter and the motor are required to leave some margin;

2) to ensure that lifting weight is in the range of rated weigh;

3) To ensure that no mechanical problems;

4) Do not switch direction during operation running.

5) If you use the traditional brake control, need to make sure brake control sequence selection is correct, when brake open the inverter output torque is adequate;

6) If it is conical motor, you need to set the brake open frequency is larger, so that current is sufficient to open the brake;

7) Confirm have set the motor parameters already and conduct auto tuning;

8) Improve initial frequency of inverter;

9) if use open-loop control mode P0.03 = 0, then increase the amount of low-speed torque boost; if use P0.03 = 8 closed-loop encoder control mode, adjust the low speed loop parameters Pd.03 and Pd.04.

#### In the second second

 Confirm if correct select inverter power, inverter selection according to the motor rated current for selection, requires inverter rated current corresponding motor rated current based on the amplification of one power levels, while, because it is in crane applications, the inverter and the motor are required to leave some margin;

2) To ensure that the braking unit and braking resistor selection is correct, make sure that the braking unit and braking resistor can be in the process of decentralization of energy through the braking resistor freed, the braking resistor selection, also need to Ensure brake resistor and brake unit to match;

3) to ensure that lifting weight is in the range of rated weigh;

4) Confirm have set the motor parameters already and conduct auto tuning;

5) To ensure inverter output torque is enough, the motor's rated output torque is adequate;

6) Ensure brake resistor is turn on.

#### ♦ There is any slide down phenomenon when Stop

1) Confirm if correct select inverter power, inverter selection according to the motor rated current for selection, requires inverter rated current corresponding motor rated current based on the amplification of one power levels, while, because it is in crane applications, the inverter and the motor are required to leave some margin;

2) Ensure that the load within the range of rated load;

3) If use traditional type brake equipment, ensure there is no problem about brake pads;

4) of it is tapered motor, make sure when motor start to stop it maintains adequate output torque to ensure motor braking torque is sufficient;

5) Confirm have set the motor parameters already and conduct auto tuning;

6) improve Brake engage frequency.

#### Overcurrent overload phenomenon

1) Confirm if correct select inverter power, inverter selection according to the motor rated current for selection, requires inverter rated current corresponding motor rated current based on the amplification of one power levels, while, because it is in crane applications, the inverter and the motor are required to leave some margin;

2) Ensure that the load within the range of rated load;

2) Ensure that the load at rated load range;

3) Confirm have set the motor parameters already and conduct auto tuning;

4) to ensure that the brake is normal intact, the opening and closing logic is correct, there was no abnormal phenomenon;

5) ensure reasonable acceleration and deceleration time.

#### ♦ Improve safety recommendations

1) Use the inverter hardware chain, using the normally closed contact, when the external safety circuit power failure or due to other fault once it is disconnected immediately fastest parking;

2) external mechanical auxiliary contacts also can be connected in series into the safety circuit, use the normally closed contact;

3) Regularly check the brake is OK, if the brake pads has wear;

4) Regularly check the perimeter security equipment is intact, is working properly;

5) without the rigorous verification, it is recommended not to run in the constant power region, to run in the constant

power region, to ensure that the motor torque constant power output enough to pull up area load.